## Посібник користувача Смартметр S-16D90-3(STM)/STK/STK-Pro

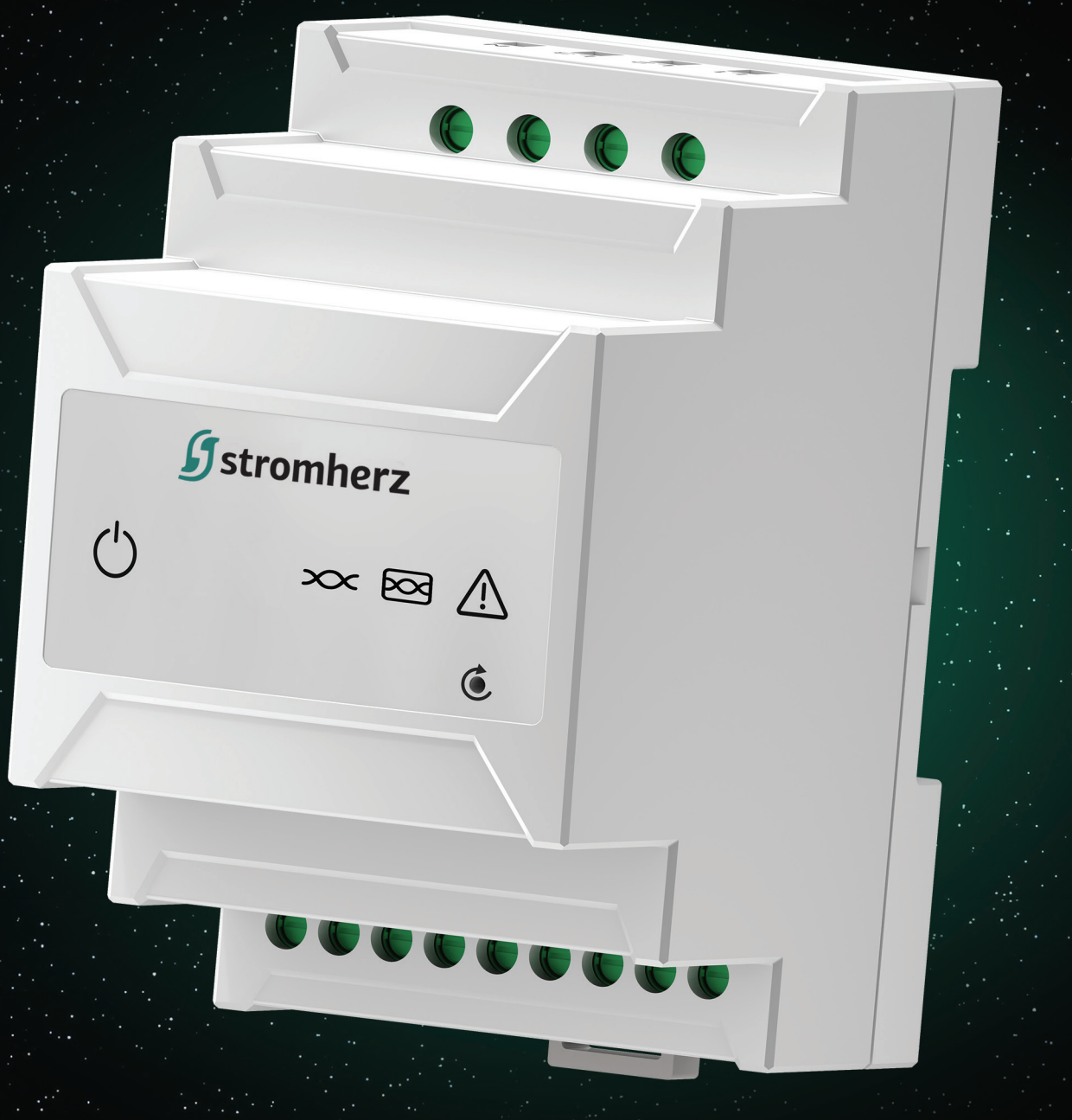

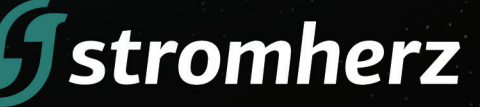

Stromherz.at

## ЗМІСТ

| 1.   | ПРО ЦЕЙ ДОКУМЕНТ                                     | 3     |
|------|------------------------------------------------------|-------|
| 1.1. | огляд                                                | 3     |
| 1.2. | ЦІЛЬОВІ ГРУПИ                                        | 3     |
| 2.   | ІНСТРУКЦІЇ З ТЕХНІКИ БЕЗПЕКИ                         | 3     |
| 2.1. | ПРИМІТКИ З ТЕХНІКИ БЕЗПЕКИ                           | 3     |
| 2.2. | ЗАЯВА                                                | 3     |
| 3.   | ОПИС ВИРОБУ                                          | 4     |
| 3.1  | ФУНКЦІЇ                                              | 4     |
| 3.2  | ОПИС МОДЕЛЕЙ                                         | 4     |
| 3.3  | УМОВИ ЗБЕРІГАННЯ                                     | 4     |
| 3.4  | ПАКУВАЛЬНИЙ ЛИСТ                                     | 4     |
| 3.5  | ЗОВНІШНІЙ ВИГЛЯД ТА ГАБАРИТИ ВИРОБУ                  | 4-5   |
| 3.6  | ЗОВНІШНІЙ ВИГЛЯД ТА ГАБАРИТИ ВИРОБУ                  | 6     |
| 4.   | встановлення                                         | 7     |
| 4.1  | S-16D90-3 (STM) STK/STK-PRO                          | 7     |
| 4.2  | ΤΡΑΗCΦΟΡΜΑΤΟΡ СТРУМУ                                 | 7     |
| 5.   | ЕЛЕКТРИЧНЕ ПІДКЛЮЧЕННЯ                               | 8     |
| 6    | STM/K-XXDXX-1                                        | 9     |
| 6.1  | ПОРТИ ПЕРЕДАЧІ ДАНИХ                                 | 9     |
| 6.2  | СЦЕНАРІЇ ЗАСТОСУВАННЯ ТА ЕЛЕКТРИЧНЕ ПІДКЛЮЧЕННЯ      | 10-11 |
| 7    | STM/K-XXDXX-2                                        | 11    |
| 7.1  | ПОРТИ ПЕРЕДАЧІ ДАНИХ                                 | 11-12 |
| 7.2  | СЦЕНАРІЇ ЗАСТОСУВАННЯ ТА ЕЛЕКТРИЧНЕ ПІДКЛЮЧЕННЯ      | 12-15 |
| 8    | STM/K-XXDXX-3                                        | 15    |
| 8.1  | ПОРТИ ПЕРЕДАЧІ ДАНИХ                                 | 15-16 |
| 8.2  | СЦЕНАРІЇ ЗАСТОСУВАННЯ ТА ЕЛЕКТРИЧНЕ ПІДКЛЮЧЕННЯ      | 16-26 |
| 9.   | НАЛАШТУВАННЯ S-16D90-3 STM                           | 26    |
| 9.1  | НАЛАШТУВАННЯ ОБМЕЖЕННЯ ЕКСПОРТУ                      | 26-27 |
| 9.2  | ДОДАТИ ПРИСТРІЙ ДО СИСТЕМИ МОНІТОРИНГУ               | 27    |
| 10.  | НАЛАШТУВАННЯ STK                                     | 28    |
| 10.1 | НАЛАШТУВАННЯ WIFI                                    | 28-29 |
| 10.2 | НАЛАШТУВАННЯ LAN                                     | 30    |
| 10.3 | НАЛАШТУВАННЯ АДРЕСИ MODBUS IНВЕРТОРА                 | 30    |
| 10.4 | НАЛАШТУВАННЯ ОБМЕЖЕННЯ ЕКСПОРТУ                      | 30-31 |
| 10.5 | ДОДАТИ ПРИСТРІЙ ДО СИСТЕМИ МОНІТОРИНГУ               | 31    |
| 11.  | НАЛАШТУВАННЯ STK-PRO                                 | 32    |
| 11.1 | НАЛАШТУВАННЯ WIFI                                    | 32    |
| 11.2 | НАЛАШТУВАННЯ LAN                                     | 32    |
| 11.3 | НАЛАШТУВАННЯ АДРЕСИ MODBUS IНВЕРТОРА                 | 32    |
| 11.4 | НАЛАШТУВАННЯ ОБМЕЖЕННЯ ЕКСПОРТУ ТА ІНШІ НАЛАШТУВАННЯ | 32    |
| 11.5 | ДОДАТИ ПРИСТРІЙ ДО СИСТЕМИ МОНІТОРИНГУ               | 32    |

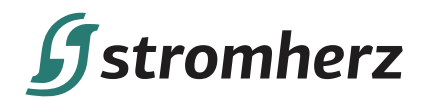

## 1. Про цей документ

#### 1.1. Огляд

Цей посібник є невід'ємною частиною серії S-16D90-3 (STM) STK/STK-Pro. В основному в ньому йдеться про збірку, установку, електричне підключення, технічне обслуговування та усунення несправностей. Перед встановленням та використанням пристрою уважно прочитайте цей посібник, зрозумійте інформацію про безпеку та ознайомтеся з функціями, характеристиками та правилами безпеки.

#### 1.2. Цільові групи

Цей посібник застосовний до електромонтажників з професійною кваліфікацією та кінцевих користувачів.

### 2. Інструкції з техніки безпеки

#### 2.1. Примітки з техніки безпеки

(1) Перед встановленням уважно прочитайте цей посібник і суворо дотримуйтесь інструкцій, викладених в ньому.

(2) Монтажники повинні пройти професійну підготовку або отримати професійні кваліфікаційні сертифікати з електротехніки.

(3) Усі електроустановки повинні відповідати місцевим стандартам електробезпеки.

(4) Якщо обладнання потребує технічного обслуговування, зверніться до місцевого персоналу для встановлення та обслуговування системи.

#### 2.2. Заява

Компанія Stromherz має право не здійснювати гарантійне обслуговування за будь-яких з наступних обставин:

(1) Пошкодження, спричинені неправильним транспортуванням.

(2) Пошкодження, спричинені неправильним зберіганням, установкою або використанням.

(3) Пошкодження, спричинені встановленням та використанням обладнання непрофесіоналами або непідготовленим персоналом.

(4) Пошкодження, спричинені недотриманням інструкцій та попереджень щодо безпеки, наведених у цьому документі.

(5) Пошкодження під час роботи в середовищі, що не відповідає вимогам, зазначеним у цьому документі.

(6) Пошкодження, спричинені експлуатацією, що перевищує параметри, зазначені у відповідних технічних характеристиках.

(7) Пошкодження, спричинені несанкціонованим розбиранням, зміною виробів або модифікацією кодів програмного забезпечення.

(8) Пошкодження, спричинені анормальним природним середовищем (форс-мажорні обставини, такі як блискавка, землетрус, пожежа, шторм тощо).

(9) Закінчення гарантійного терміну виробу.

Смартмет

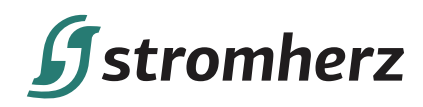

## 3. Опис виробу

#### 3.1 Функції

Серія STx — це домашній інтелектуальний пристрій керування енергією, який підтримує різні рівні напруги та електромережі. Серія може збирати дані в режимі реального часу, включаючи напругу мережі, струм, потужність і енергію на виході. При поєднанні з системою моніторингу S-16D90-3(STM) STK/STK-Pro може здійснювати керування та моніторинг побутової енергії в режимі реального часу.

#### 3.2 Опис моделей

Модель виробу визначається таким чином. Додаткову інформацію дивіться на сторінці параметрів виробу.

STx-xxDxx-x-(Pro)

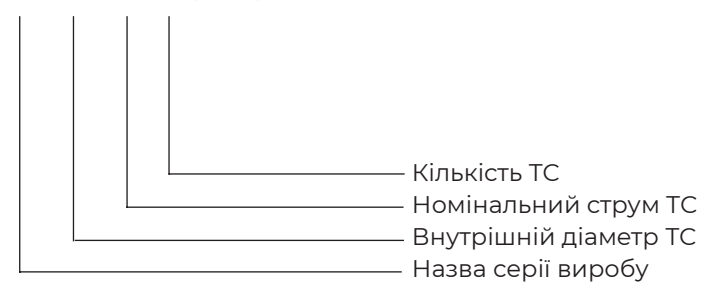

#### 3.3 Умови зберігання

(1) Обладнання необхідно зберігати в оригінальній упаковці.

(2) Температура зберігання та вологість повинні бути в межах від 0°С до 30°С і менше 90% відповідно.

#### 3.4 Пакувальний лист

| 1 | 1* Шліцева викрутка       | 4 | 8* Контактні роз'єми    |
|---|---------------------------|---|-------------------------|
| 2 | 2* Роз'єм RJ45            | 5 | 1* Посібник користувача |
| 3 | 1* WiFi/ANT (STM без ANT) | 6 | 1-3* TC                 |

#### 3.5 Зовнішній вигляд та габарити виробу

Одиниці вимірювання: мм

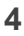

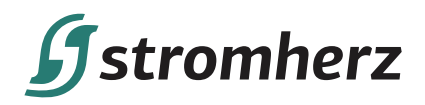

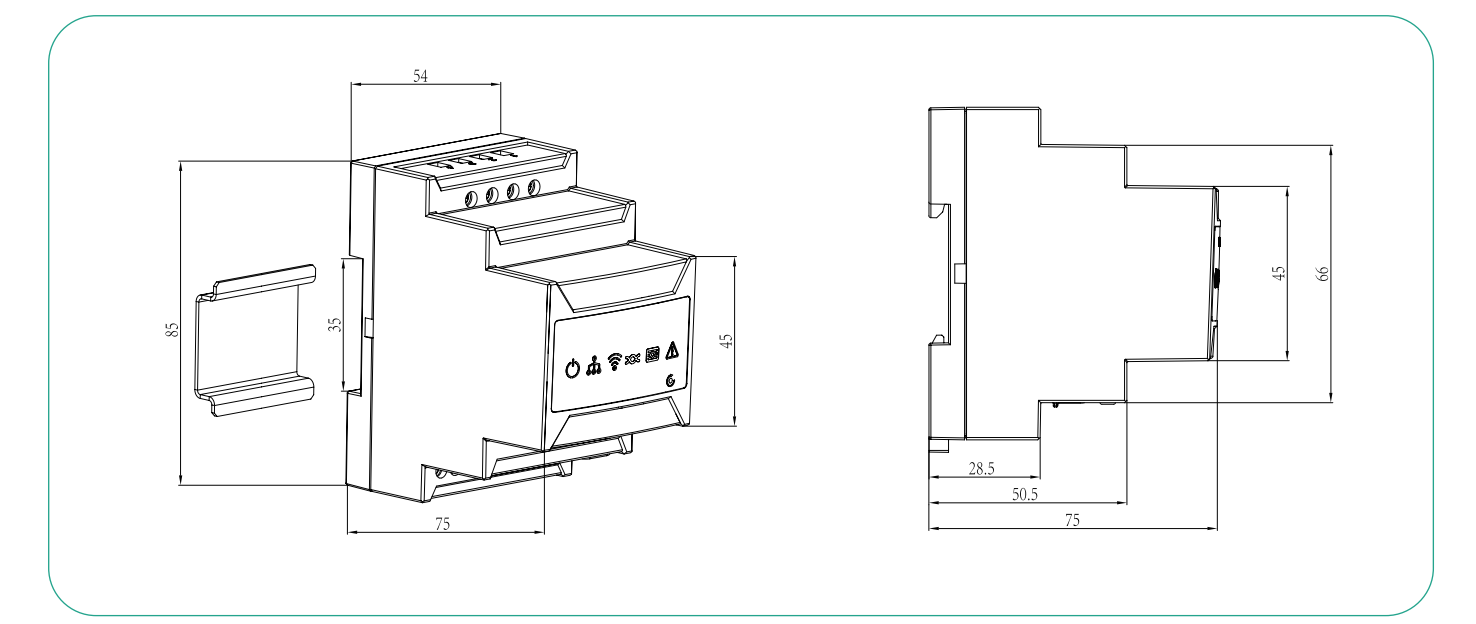

STM/STK/STK-Pro

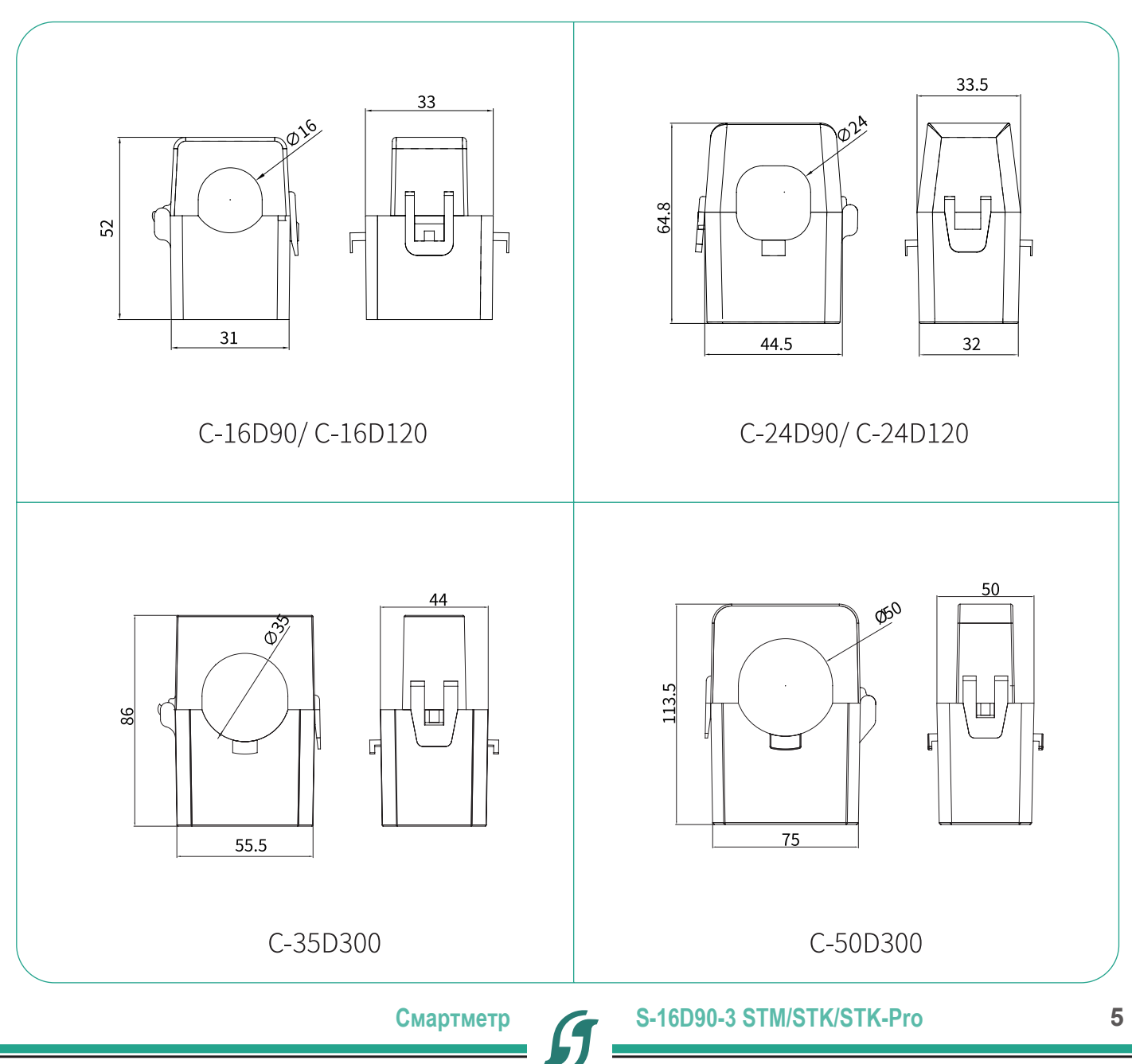

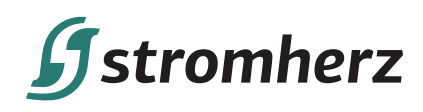

#### 3.6 Зовнішній вигляд та габарити виробу

В залежності від часу доставки, етикетка може бути одного з двох таких типів.

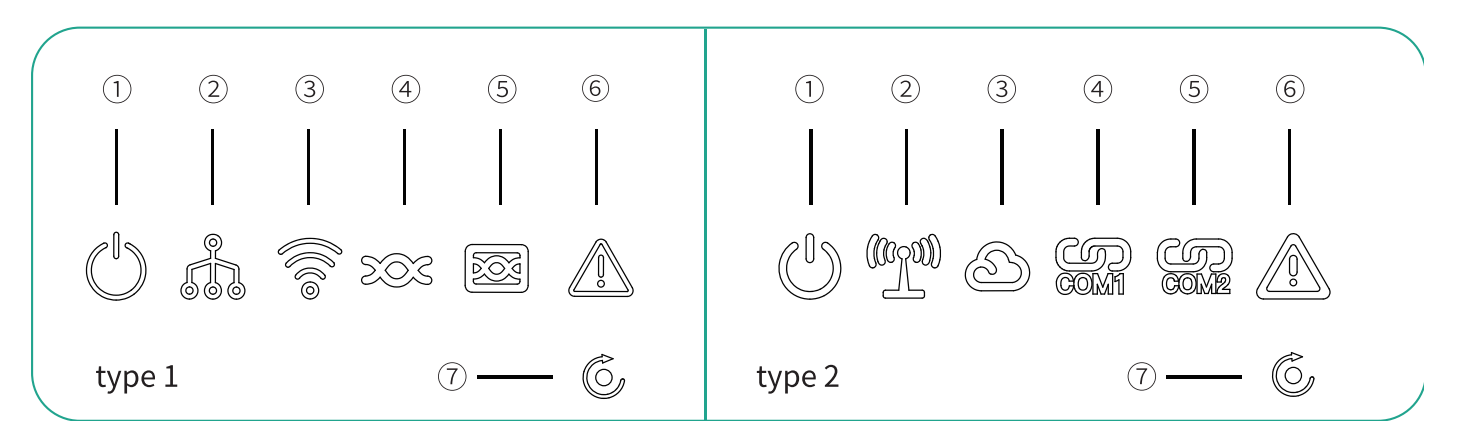

| Nº | Індикатор                       | Статус       | Опис                         | Примітки                 |
|----|---------------------------------|--------------|------------------------------|--------------------------|
| 1  | Індикатор                       | Вимкнений    | Обладнання не увімкнене.     |                          |
| I  | живлення                        | Горить       | Обладнання увімкнене.        |                          |
|    |                                 | Виличений    | Збій локального зв'язку з    | B S-16D90-3              |
| 2  | пдикатор                        | Бимкнении    | додатком.                    | (STM) цей                |
| 2  |                                 | Горить       | Успішний локальний зв'язок з | індикатор                |
|    |                                 | ТОритв       | додатком.                    | відсутній                |
|    |                                 | Горить       | Успішний віддалений зв'язок  |                          |
|    |                                 | торить       | с сервером.                  | B 5-16D90-3              |
|    | Індикатор                       | Повільно     | Пристрій не під'єднаний до   | Б З=10D90=5<br>(STM) цей |
| 3  | віддаленого                     | блимає       | маршрутизатора.              | інликатор                |
|    | зв'язку                         | Швилко       | Пристрій під'єднаний до      | вілсутній                |
|    |                                 | блимає       | маршрутизатора, але не       | ыдоунни                  |
|    |                                 | o, in line c | під'єднаний до сервера.      |                          |
|    |                                 | Блимає       | Іде обмін даними.            | S-16D90-3                |
|    |                                 |              |                              | (STM)                    |
|    |                                 | Вимкнений    | Обмін даними не              | S-16D90-3                |
|    | Індикатор                       |              | здійснюється.                | (STM)                    |
| 4  | ЗВ'ЯЗКУ                         | _            | Зв'язок не встановлении з    |                          |
|    | RS485-1                         | Блимає       | усіма під'єднаними           | STK, STK-Pro             |
|    |                                 |              | пристроями.                  |                          |
|    |                                 | Вимкнений    | Зв'язок встановлении з усіма | STK, STK-Pro             |
|    |                                 | <b></b>      | під'єднаними пристроями.     |                          |
| _  | Індикатор                       | БЛИМАЄ       | іде обмін даними.            |                          |
| 5  | зв'язку<br>RS485-2              | Вимкнений    | Обмін даними не              |                          |
|    |                                 |              | ЗДІИСНЮЄТЬСЯ.                |                          |
| 6  |                                 | вимкнении    | Пристріи нормально працює.   |                          |
|    | Індикатор<br>сигналу<br>тривоги |              | Видании сигнал тривоги чи    |                          |
|    |                                 | Горить       | помилки, інформацію про      |                          |
|    |                                 |              | помилку можна продивитись    |                          |
|    |                                 |              | в додагку                    |                          |
| 7  | Кнопка скидання                 |              | натисніть на з секунди, щоб  |                          |
|    |                                 | 1            | скинути.                     |                          |

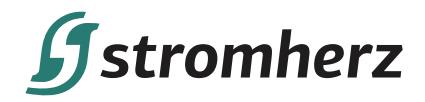

### 4. Встановлення

Серія S-16D90-3 (STM) STK/STK-Pro розроблена із захистом IP20 виключно для внутрішнього монтажу.

#### 4.1 S-16D90-3 (STM) STK/STK-Pro

S-16D90-3 (STM) STK/STK-Pro встановлюється на стандартну DIN-рейку 35 мм.

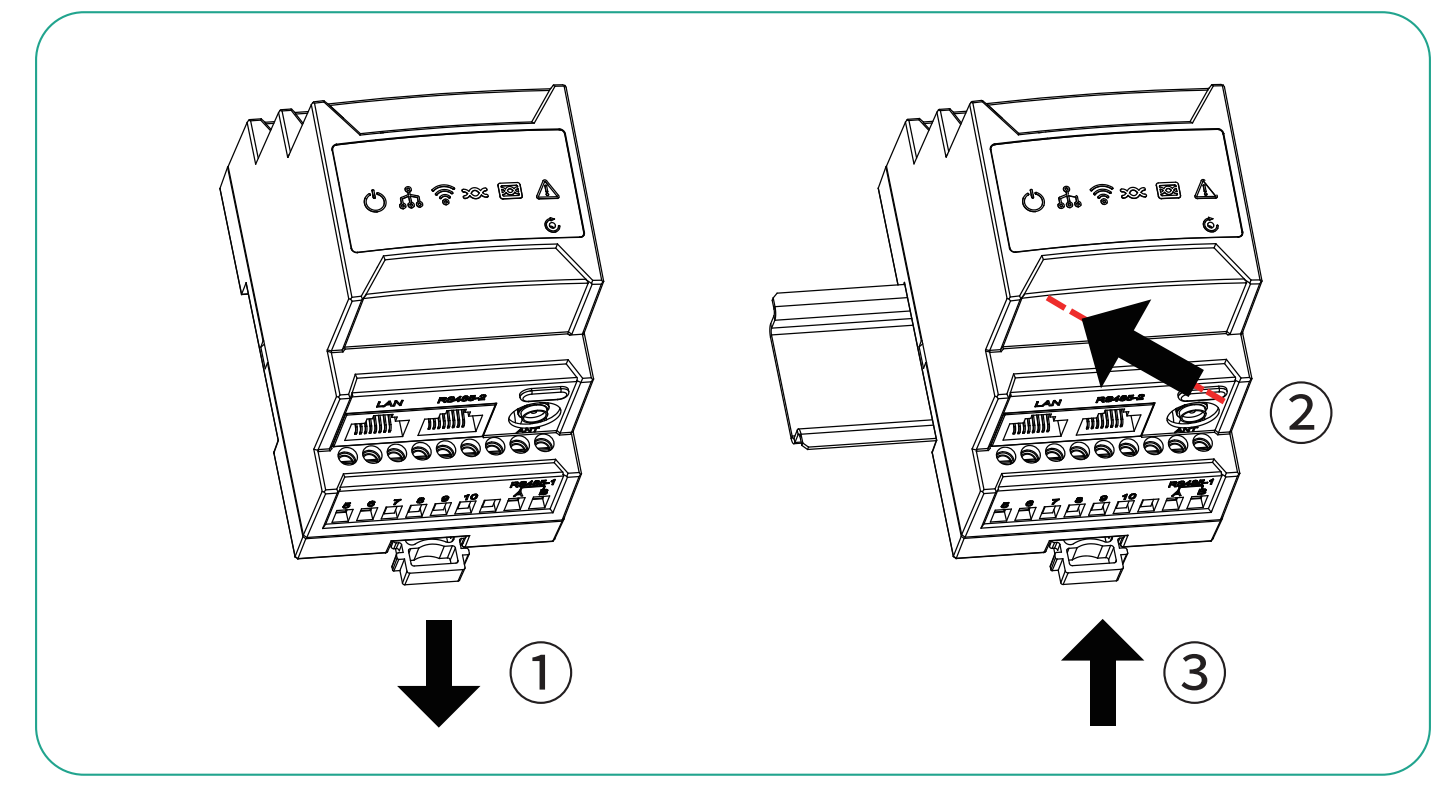

#### 4.2 Трансформатор струму

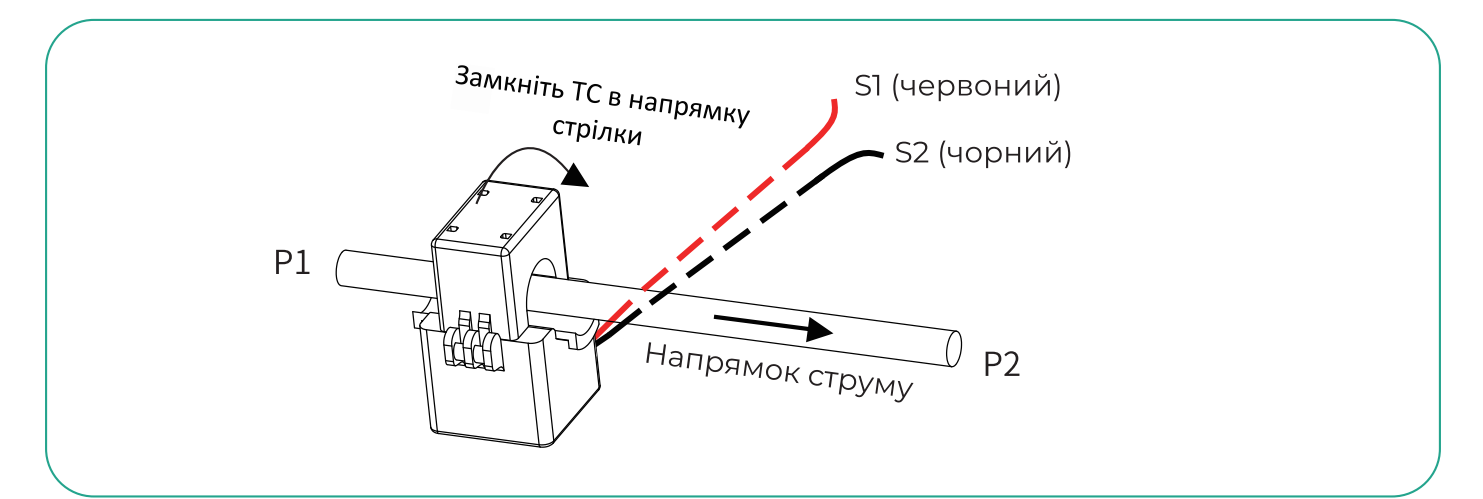

| Nº | Pl                   | P2           | Сценарій застосування            |
|----|----------------------|--------------|----------------------------------|
| 1  | Будинок              | Мережа       | Моніторинг потужності мережі     |
| 2  | Генератор потужності | Будинок      | Моніторинг генератора потужності |
| 3  | Мережа               | Навантаження | Моніторинг навантаження          |

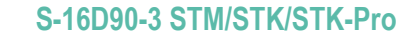

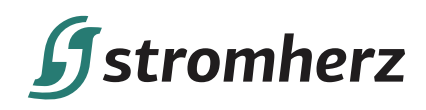

#### 5. Електричне підключення

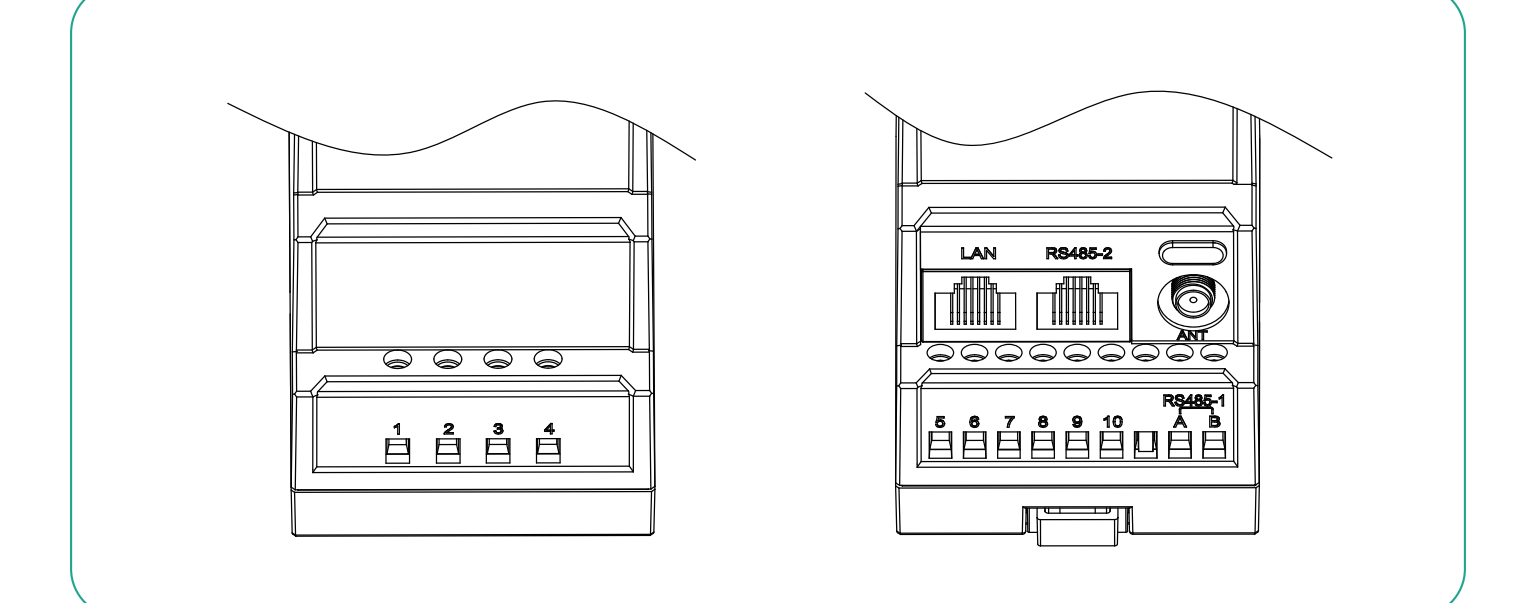

| Порт    | Функція                          | Примітки                           |
|---------|----------------------------------|------------------------------------|
| 1       | Під'єднується до L1 або L        | У STx-xxDxx-1 цей порт відсутній   |
| 2       | Під'єднується до L2              | У STx-xxDxx-1/2 цей порт відсутній |
| 3       | Під'єднується до L3              |                                    |
| 4       | Під'єднується до N               |                                    |
| 5       | Під'єднується до СТІ-SI L1 або L |                                    |
| 6       | Під'єднується до СП-S2 L1 або L  |                                    |
| 7       | Під'єднується до СТ2-S1 L2       |                                    |
| 8       | Під'єднується до CT2-S2 L2       | у Зтх-ххохх-т цей порт відсутній   |
| 9       | Під'єднується до СТЗ-S1 L3       |                                    |
| 10      | Під'єднується до СТЗ-S2 L3       | у Зтх-ххохх-и/2 цей порт відсутній |
| RS485-1 | Порт RS4851                      |                                    |
| RS485-2 | Порт RS485 2                     |                                    |
| LAN     | Комунікаційний порт LAN          |                                    |
| ANT     | Порт антени WIFI                 | עפרסו-2 צ (אודב) ב-טפרסו-2 ע       |
| Type-C  | Вказаний інтерфейс налагодження  |                                    |

TC, що постачаються, відкалібровані та протестовані для використання з пристроєм у цьому пакеті. Ці TC не можна замінити в одному пристрої та використовувати для інших пристроїв з іншої упаковки.

Методи електричного підключення відрізняються залежно від сценаріїв застосування. Відскануйте QR-код, щоб отримати підтримувані сценарії та відповідні схеми підключення.

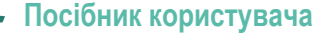

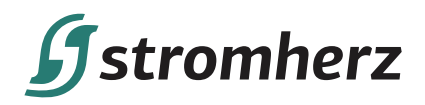

## Сценарії застосування та електричне підключення S-16D90-3 STM/STK/STK-Pro

#### Увага!

Придбані вироби, послуги чи функції підпадають під дію комерційних контрактів та умов Stromherz. Усі вироби, послуги чи функції, описані в цьому документі, або їх частина можуть не входити в придбаний вами комплект. Якщо інше не обумовлено в контракті, Компанія не робить жодних явних або неявних заяв чи гарантій щодо змісту цього документа.

Через оновлення версії виробу або з інших причин зміст цього документа буде періодично оновлюватися. Якщо не погоджено інше, цей документ слугує лише керівництвом щодо використання, і всі заяви, інформація та рекомендації в цьому документі не становлять жодної явної чи неявної гарантії.

## 6. S-16D90-3 STM/K-xxDxx-1

#### 6.1 Порти передачі даних

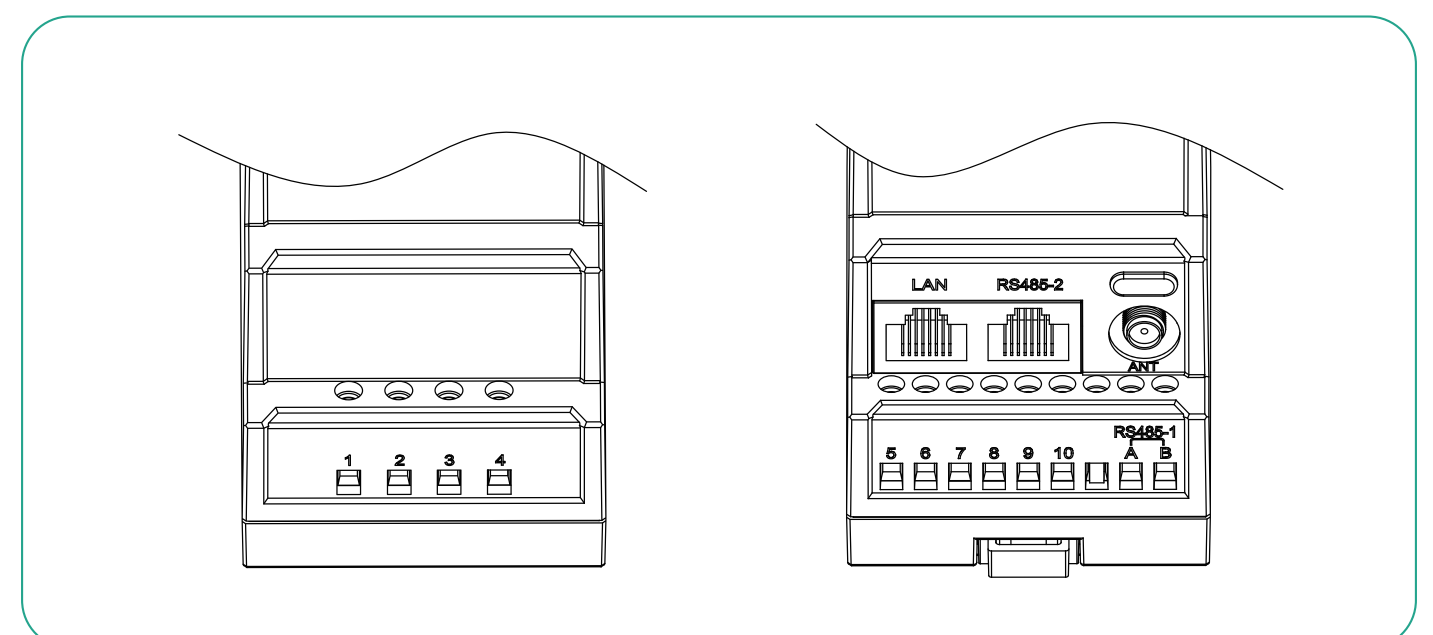

| Порт    | Функція                         | Примітки                           |
|---------|---------------------------------|------------------------------------|
| 1       | Під'єднується до L              |                                    |
| 4       | Під'єднується до N              |                                    |
| 5       | Під'єднується до СП-SI L        |                                    |
| 6       | Під'єднується до СП-S2 L        |                                    |
| RS485-1 | Порт RS4851                     |                                    |
| RS485-2 | Порт RS485 2                    |                                    |
| LAN     | Комунікаційний порт LAN         | У S-16D90-3 STM цей порт відсутній |
| ANT     | Порт антени WIFI                | У S-16D90-3 STM цей порт відсутній |
| Type-C  | Вказаний інтерфейс налагодження |                                    |

Смартметр

S-16D90-3 STM/STK/STK-Pro

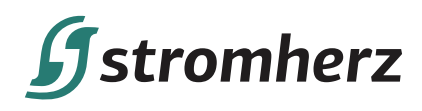

#### 6.2 Сценарії застосування та електричне підключення

Функції виробу знаходяться в стадії постійного розвитку, будь ласка, зв'яжіться з Stromherz для отримання додаткових сценарних рішень.

#### 6.2.1 Сценарій 1-1 (STK)

- (1) Опис: В однофазній системі доступні обмеження експорту та цілодобовий моніторинг споживання енергії.
- (2) Конфігурація системи: 1 х однофазний інвертор Stromherz, 1 х STK-ххDхх-1.
- (3) Відповідний режим мережі: однофазна система, L+N, 110/120/127 (L-N), 220/230/240 В (L-N).

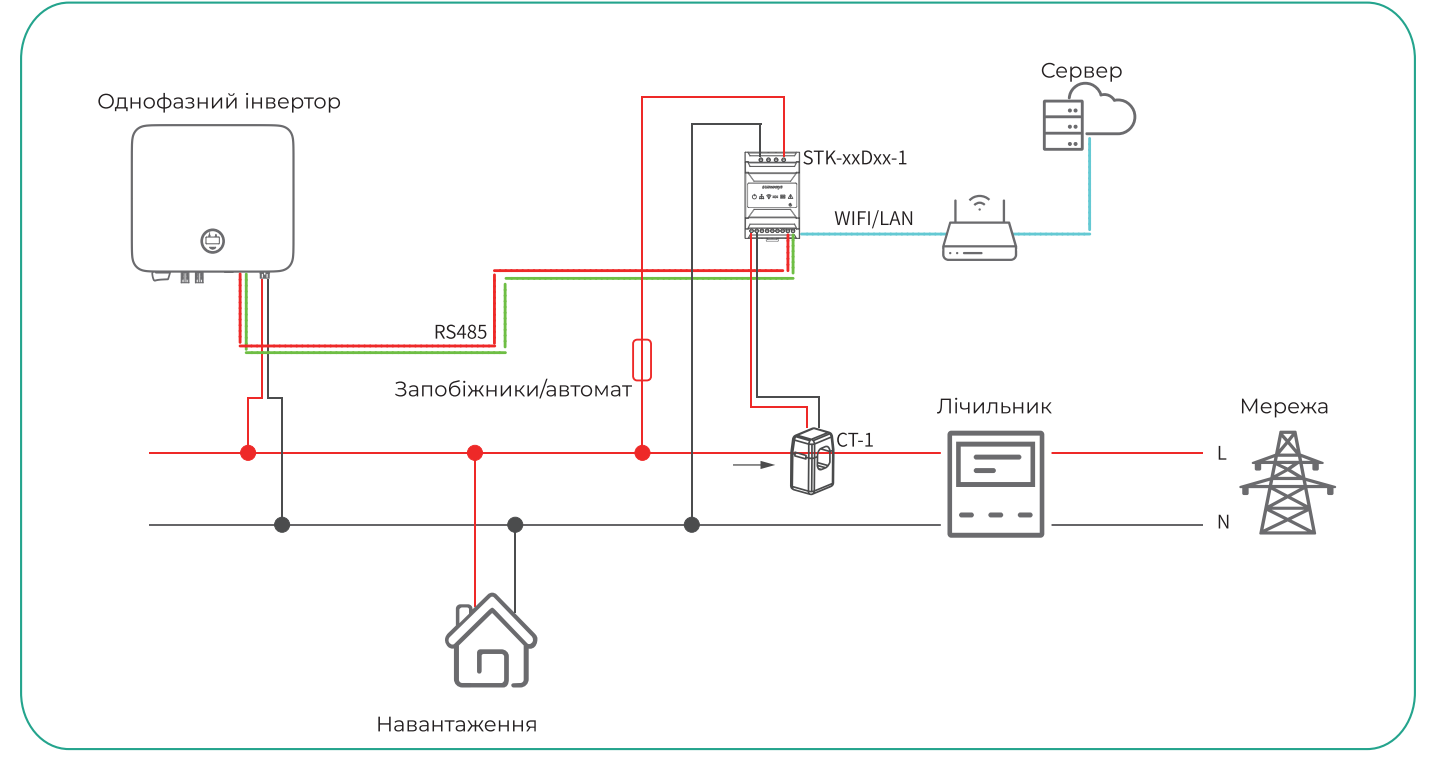

Згідно з різними вимогами до конструкції, рекомендується додавати запобіжники або автоматичні вимикачі до вхідних клем напруги, щоб відповідати вимогам безпеки відповідних електричних норм.

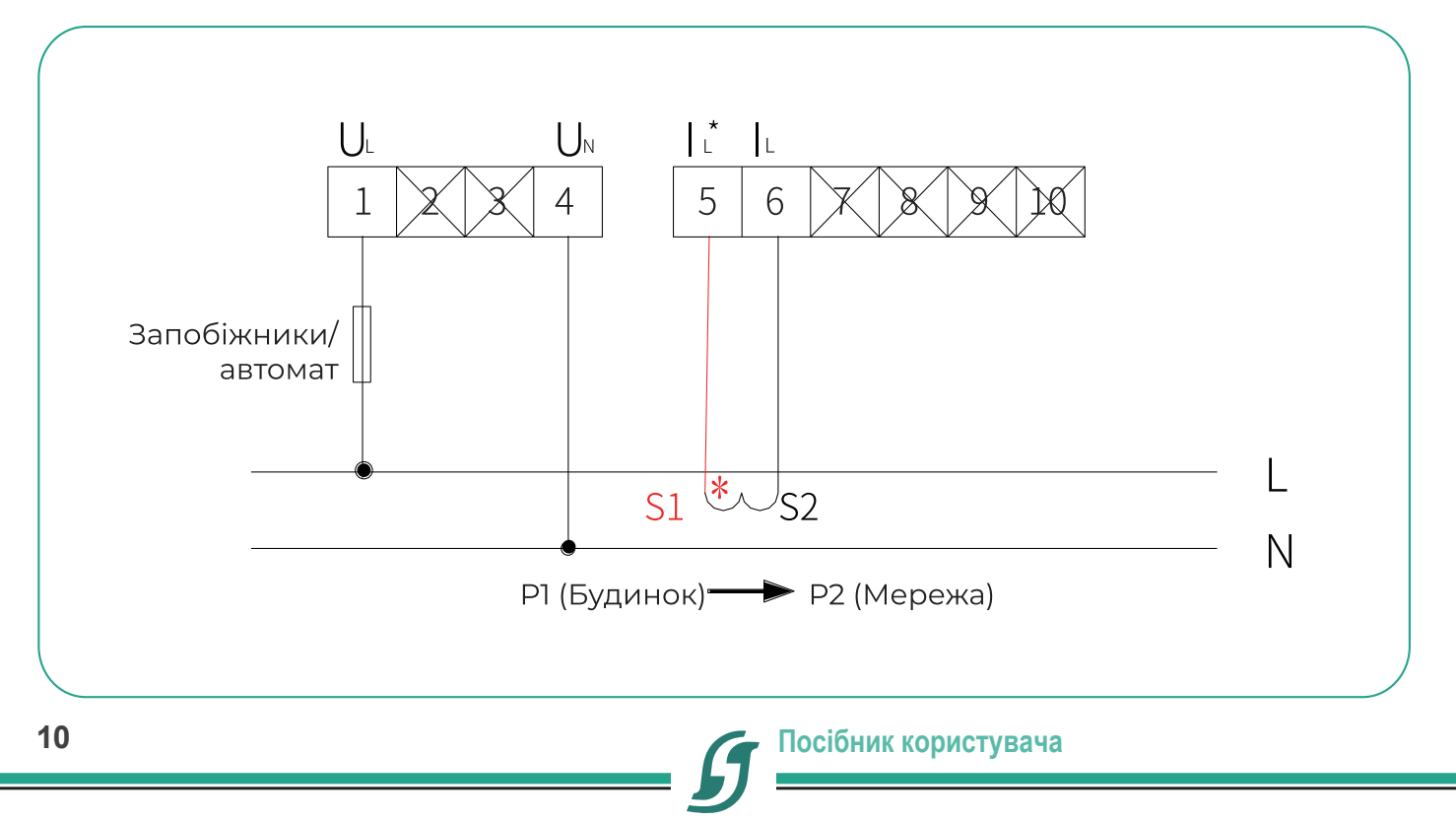

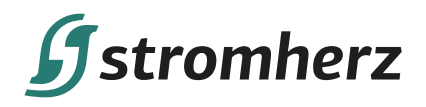

Схема підключення STK до однофазного мережевого інвертора (S-1-3K/S-3-6K(-P)/S-7-11K) така:

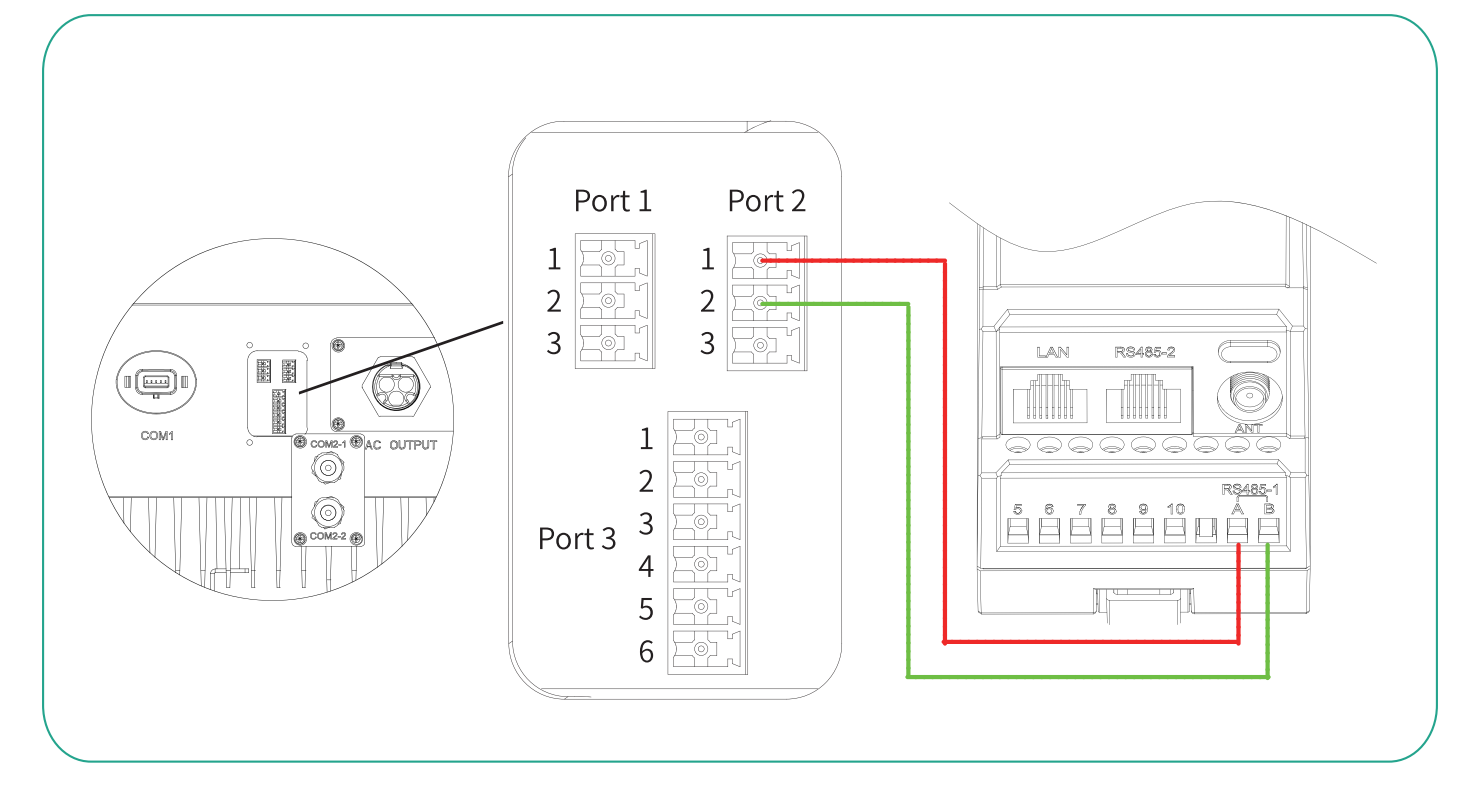

## 7. S-16D90-3 STM/K-xxDxx-2

#### 7.1 Порти передачі даних

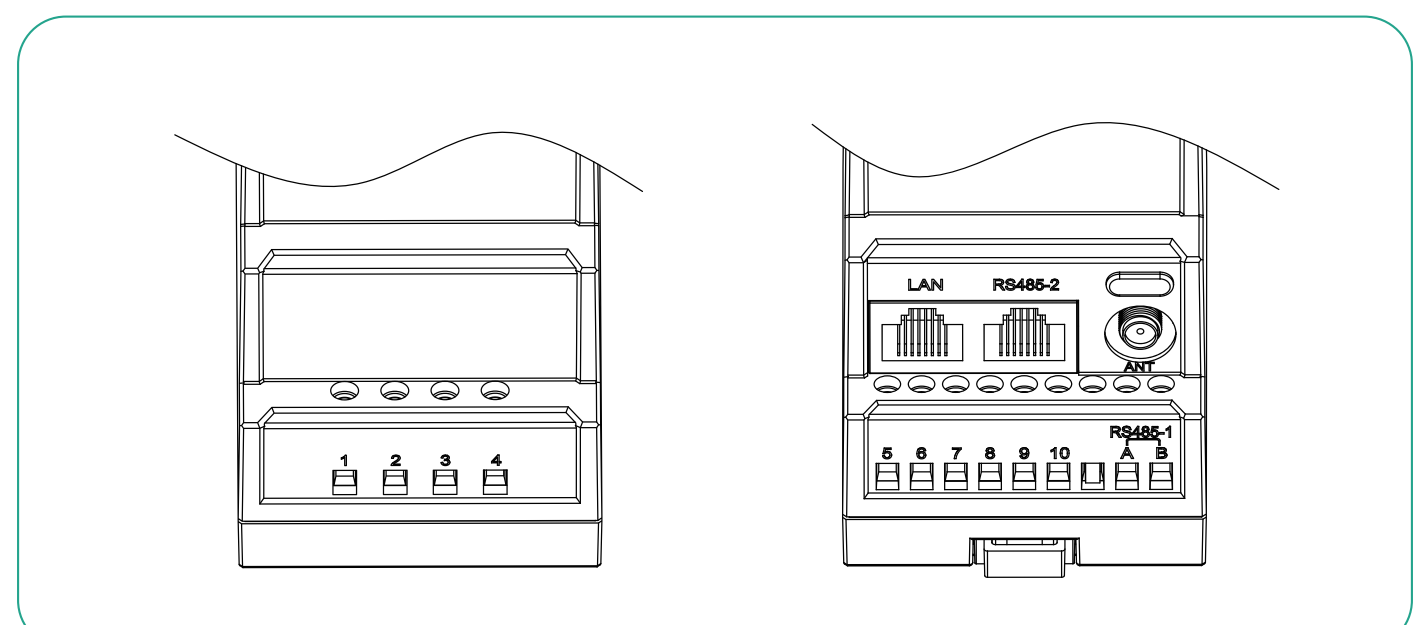

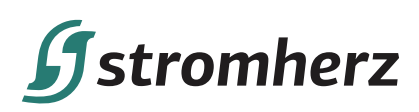

| Порт    | Функція                         | Примітки                           |
|---------|---------------------------------|------------------------------------|
| 1       | Під'єднується до L1             |                                    |
| 2       | Під'єднується до L2             |                                    |
| 4       | Під'єднується до N              |                                    |
| 5       | Під'єднується до СП-S1 L1       |                                    |
| 6       | Під'єднується до СП-S2 L1       |                                    |
| 7       | Під'єднується до CT2-S1 L2      |                                    |
| 8       | Під'єднується до CT2-S2 L2      |                                    |
| RS485-1 | Порт RS4851                     |                                    |
| RS485-2 | Порт RS485 2                    |                                    |
| LAN     | Комунікаційний порт LAN         | У S-16D90-3S ТМ цей порт відсутній |
| ANT     | Порт антени WIFI                | У S-16D90-3S ТМ цей порт відсутній |
| Type-C  | Вказаний інтерфейс налагодження |                                    |

#### 7.2 Сценарії застосування та електричне підключення

Функції виробу знаходяться в стадії постійного розвитку, будь ласка, зв'яжіться з Stromherz для отримання додаткових сценарних рішень.

#### 7.2.1 Сценарій 2-1 S-16D90-3 (STM)

- (1) Опис: В системі з розщепленими фазами доступне обмеження експорту.
- (2) Конфігурація системи: 1 х однофазний інвертор Stromherz, 1 х S-16D90-3 STM-xxDxx-2.
- (3) Відповідний режим мережі: система з розщепленими фазами, 2L+N, 220/230/240 В (L-L).

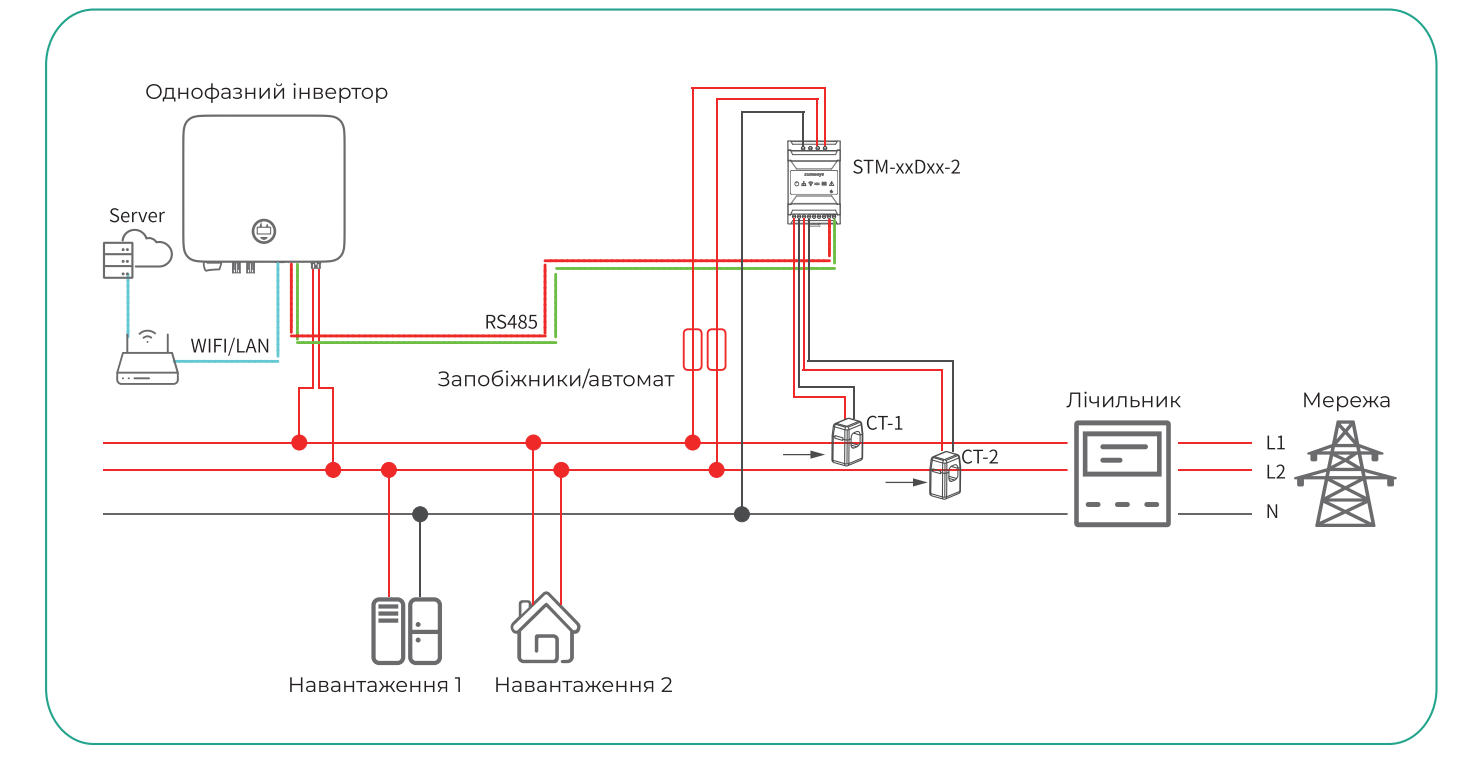

Згідно з різними вимогами до конструкції, рекомендується додавати запобіжники або автоматичні вимикачі до вхідних клем напруги, щоб відповідати вимогам безпеки відповідних електричних норм.

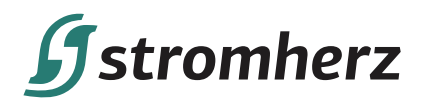

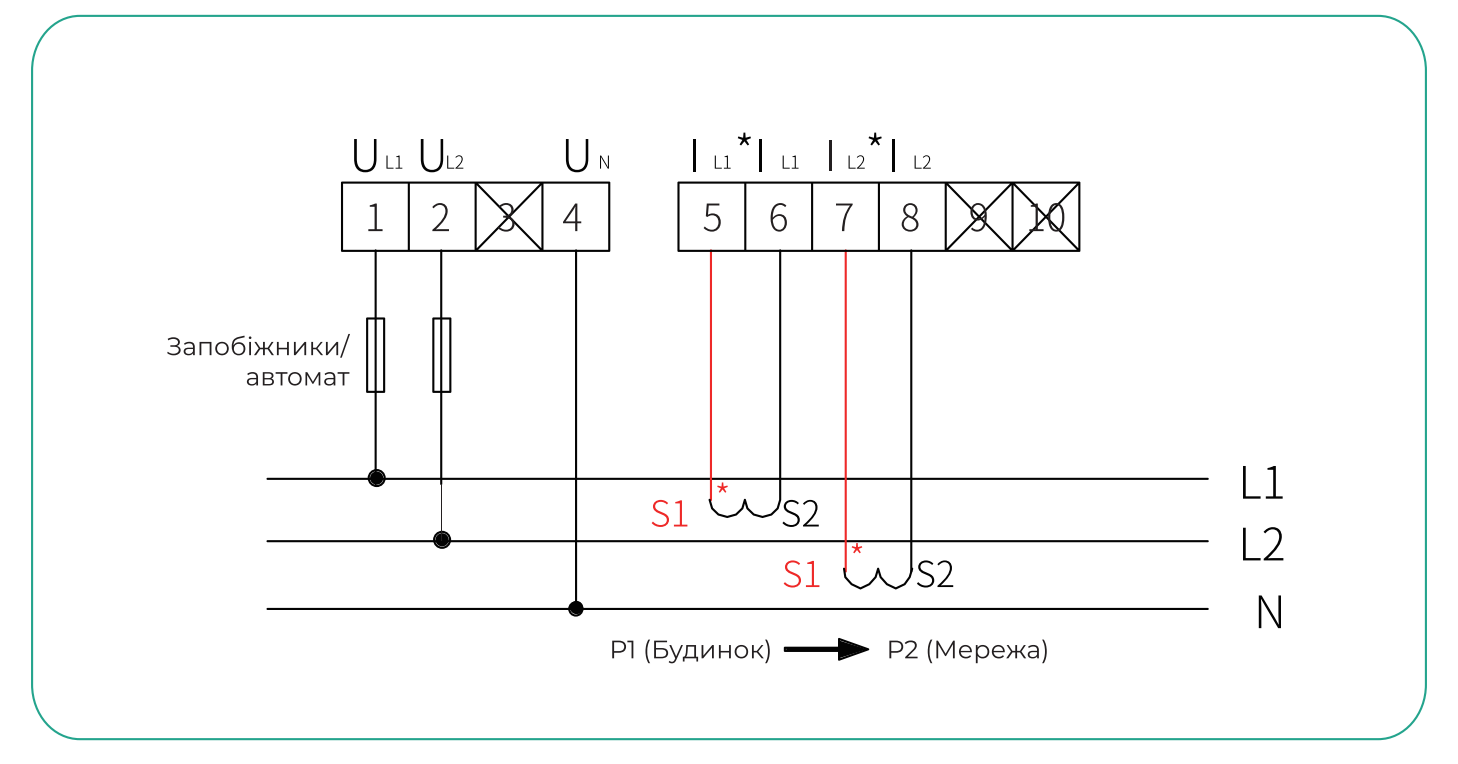

Схема підключення S-16D90-3 STM до однофазного мережевого інвертора (S-1-3K/S-3-6K(-P)/S-7-11K) така:

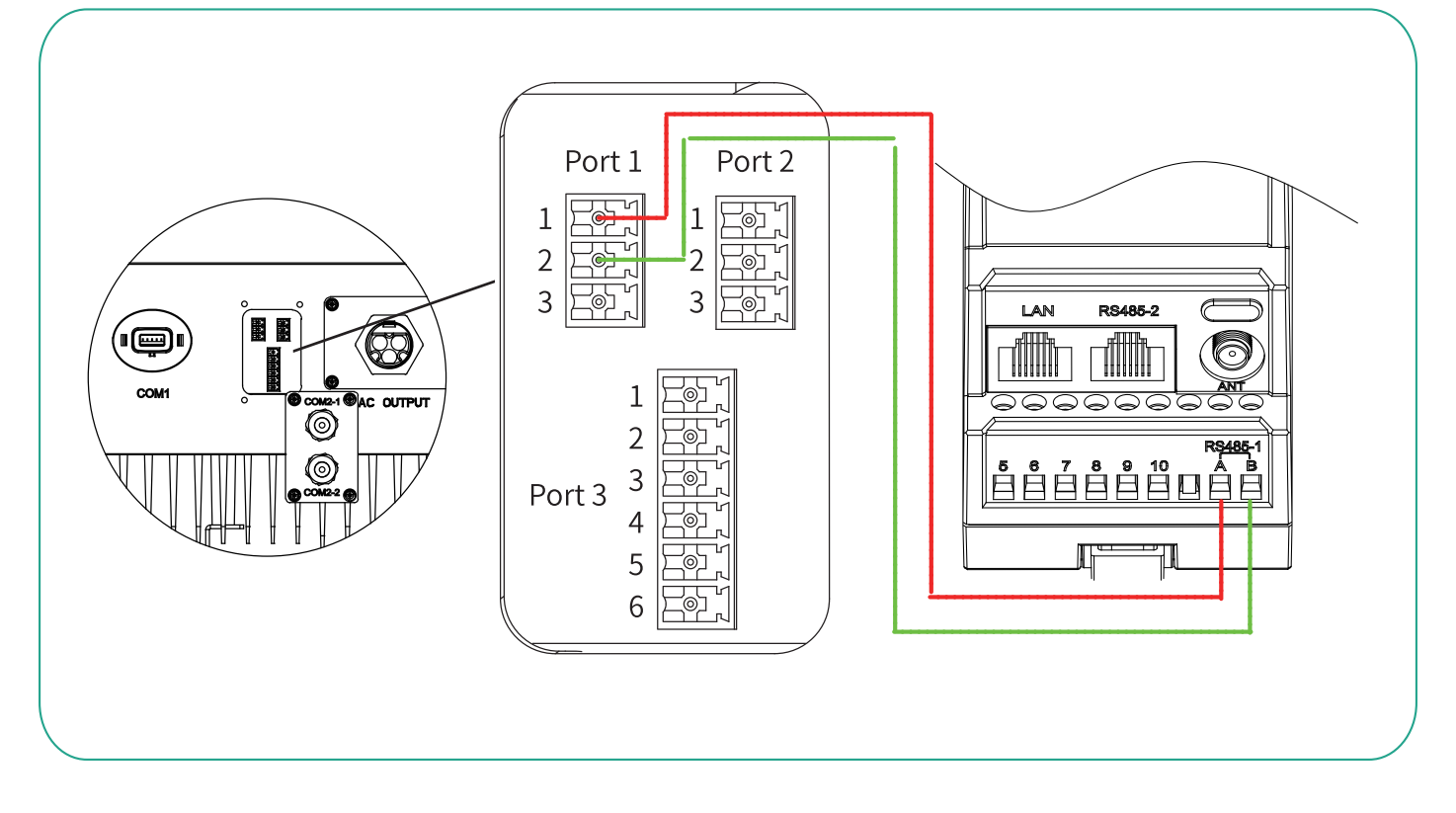

#### 7.2.2 Сценарій 2-2 (STK)

(1) Опис: В системі з розщепленими фазами доступні обмеження експорту та цілодобовий моніторинг споживання енергії.

- (2) Конфігурація системи: 1 х однофазний інвертор Stromherz, 1 х STK-xxDxx-2.
- (3) Відповідний режим мережі: система, з розщепленими фазами 2L+N, 220/230/240 В (L-L).

S-16D90-3 STM/STK/STK-Pro

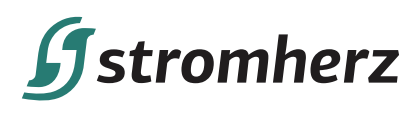

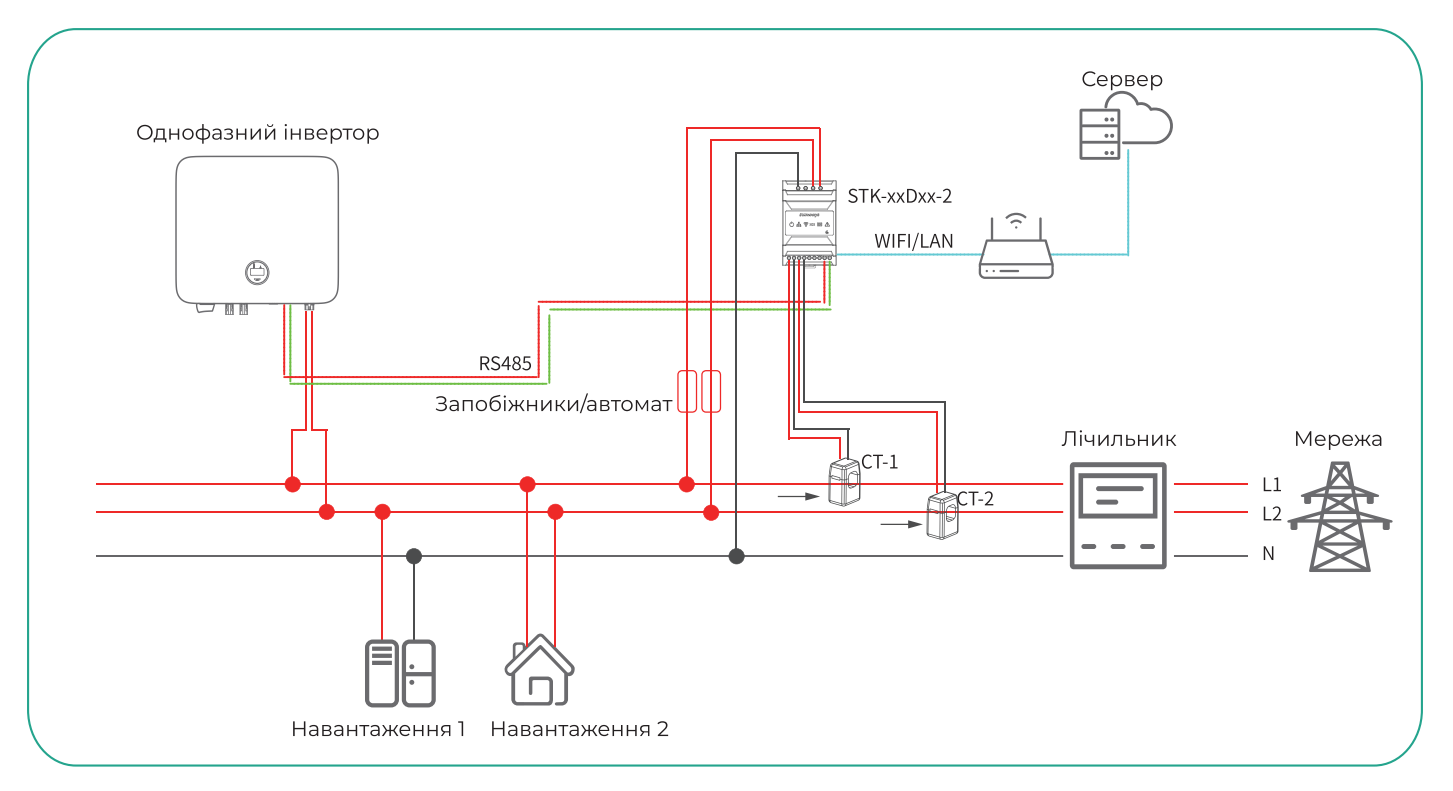

Згідно з різними вимогами до конструкції, рекомендується додавати запобіжники або автоматичні вимикачі до вхідних клем напруги, щоб відповідати вимогам безпеки відповідних електричних норм.

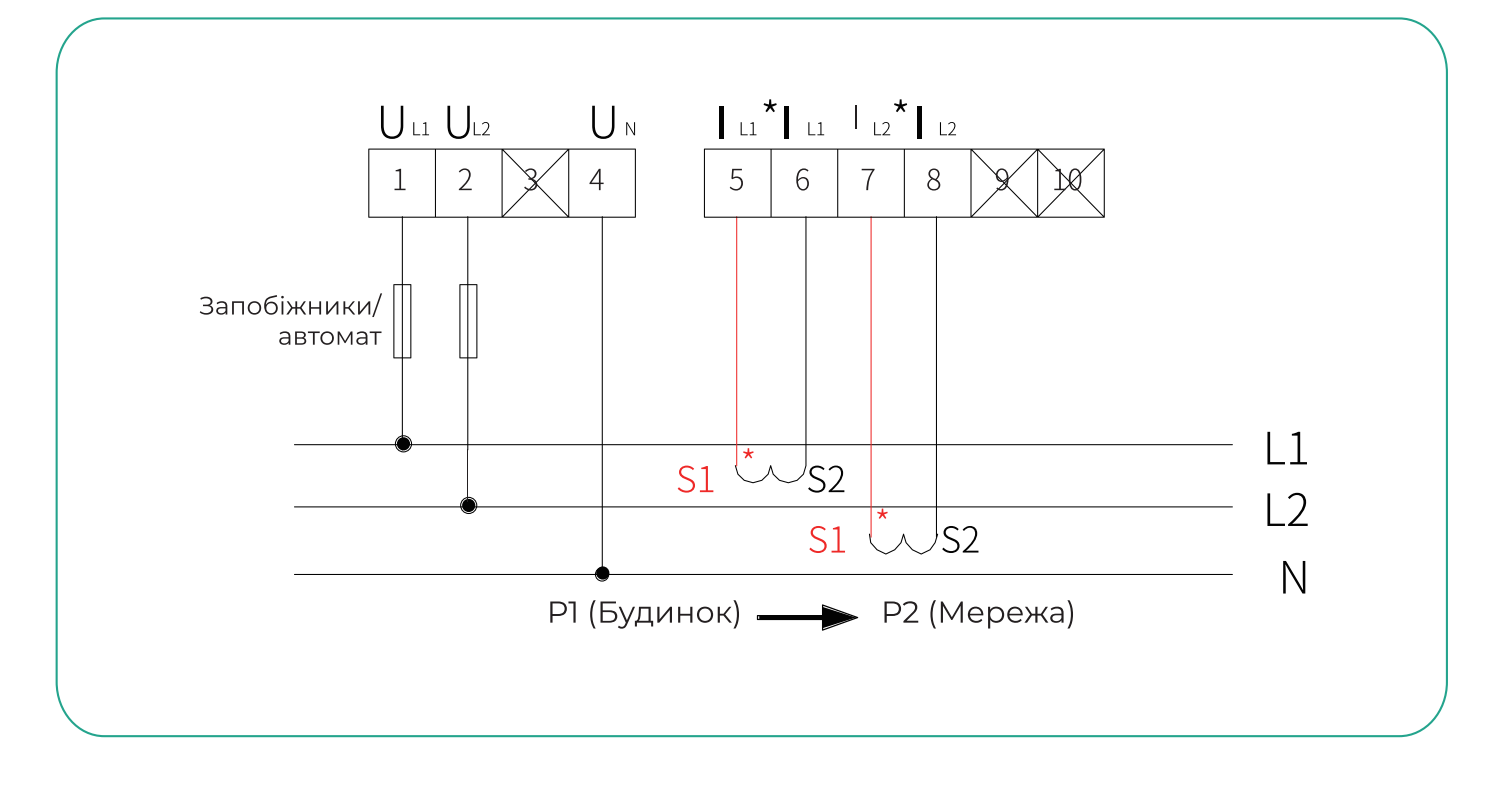

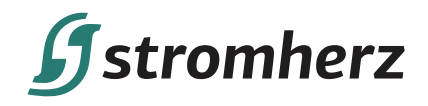

Схема підключення STK до однофазного мережевого інвертора (S-1-3K/ S-3-6K(-P)/S-7-11K) така:

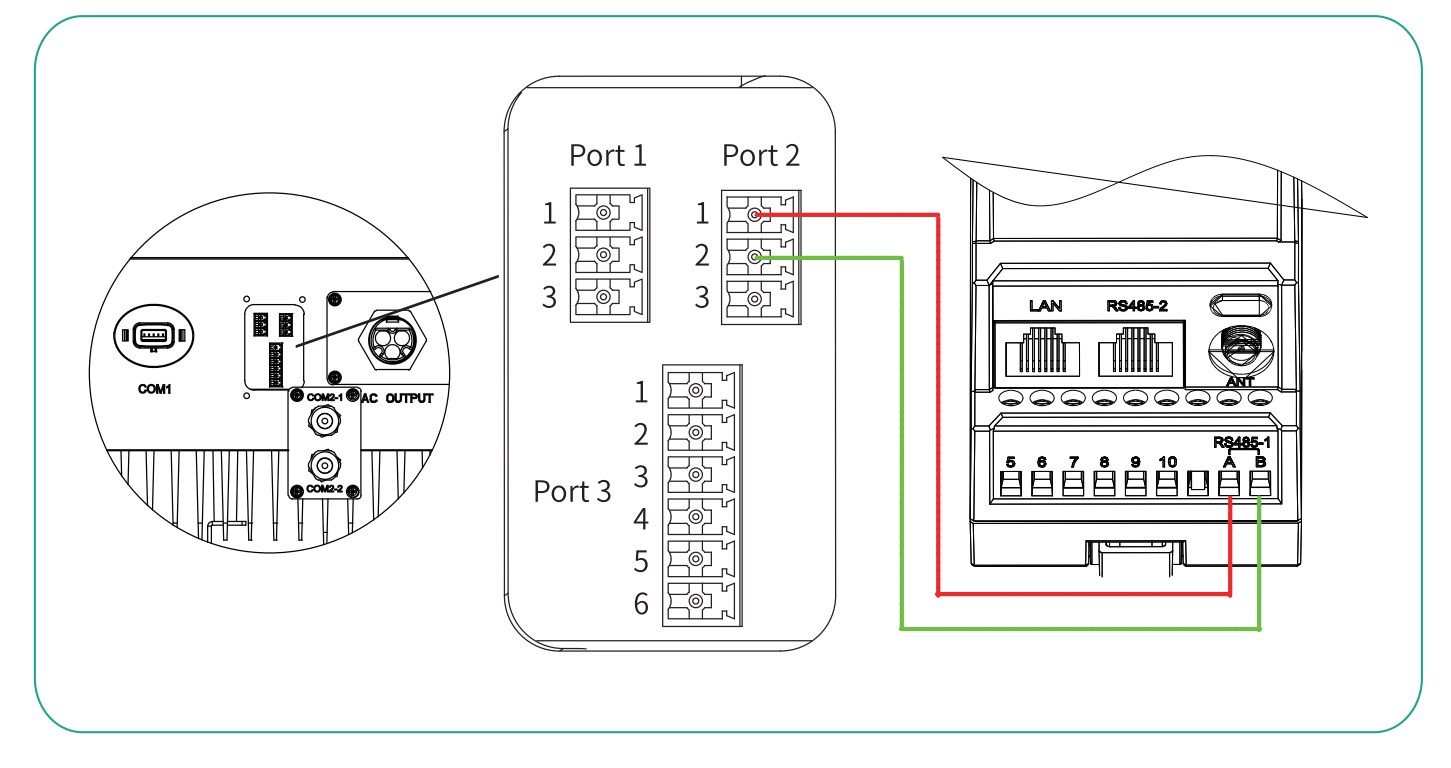

## 8. S-16D90-3 STM/K-xxDxx-3

#### 8.1 Порти передачі даних

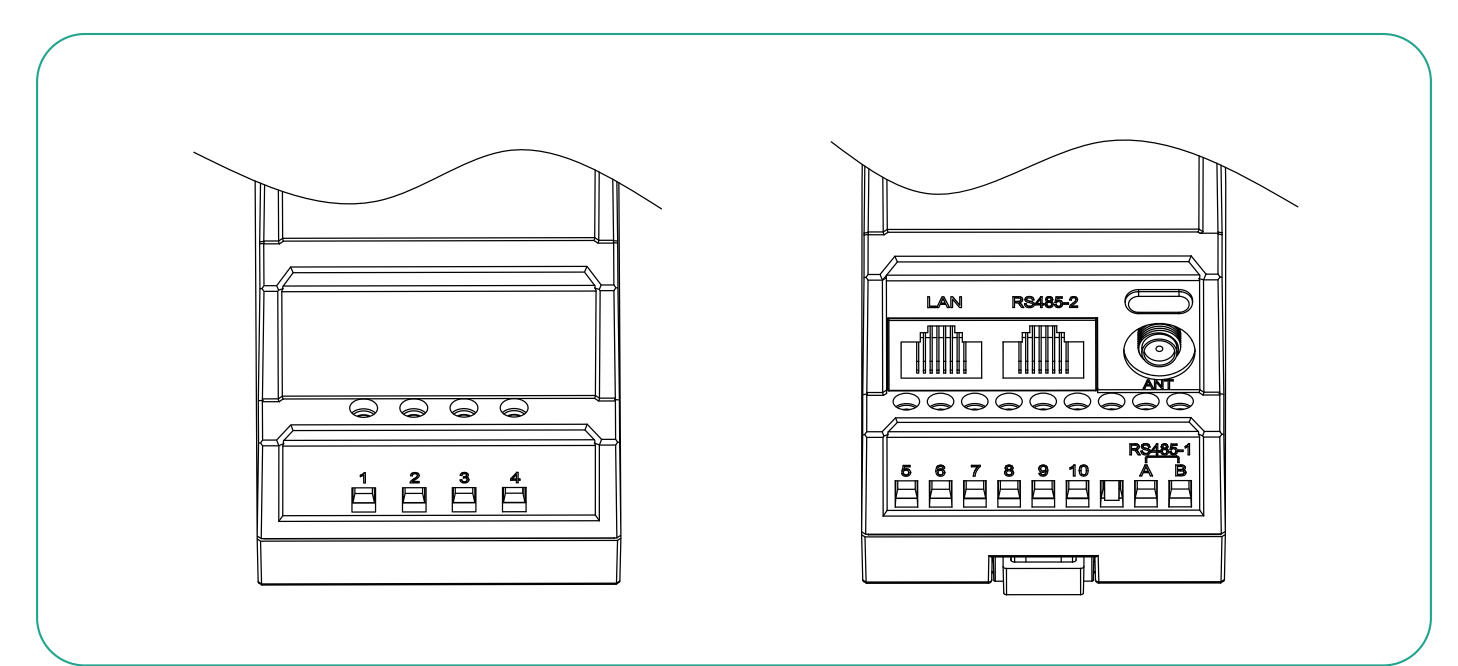

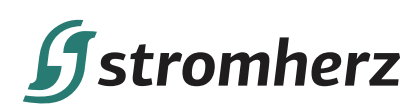

| Порт    | Функція                         | Примітки                           |
|---------|---------------------------------|------------------------------------|
| 1       | Під'єднується до L1             |                                    |
| 2       | Під'єднується до L2             |                                    |
| 3       | Під'єднується до L3             |                                    |
| 4       | Під'єднується до N              |                                    |
| 5       | Під'єднується до СП-SI L1       |                                    |
| 6       | Під'єднується до СП-S2 L1       |                                    |
| 7       | Під'єднується до CT2-S1 L2      |                                    |
| 8       | Під'єднується до СТ2-S2 L2      |                                    |
| 9       | Під'єднується до СТ2-S1 L3      |                                    |
| 10      | Під'єднується до СТ2-S2 L3      |                                    |
| RS485-1 | Порт RS4851                     |                                    |
| RS485-2 | Порт RS485 2                    |                                    |
| LAN     | Комунікаційний порт LAN         | У S-16D90-3 STM цей порт відсутній |
| ANT     | Порт антени WIFI                | У S-16D90-3 STM цей порт відсутній |
| Type-C  | Вказаний інтерфейс налагодження |                                    |

#### 8.2 Сценарії застосування та електричне підключення

#### 8.2.1 Сценарій 3-1а S-16D90-3 (STM)

(1) Опис: В системі WYE доступне обмеження експорту.

(2) Конфігурація системи: 1 х трифазний інвертор Stromherz, 1 х S-16D90-3 STM-xxDxx-3.

(3) Відповідний режим мережі: Трифазна система, 3L+N, 208/220/240 В (L-L), 380/400/415 В (L-L).

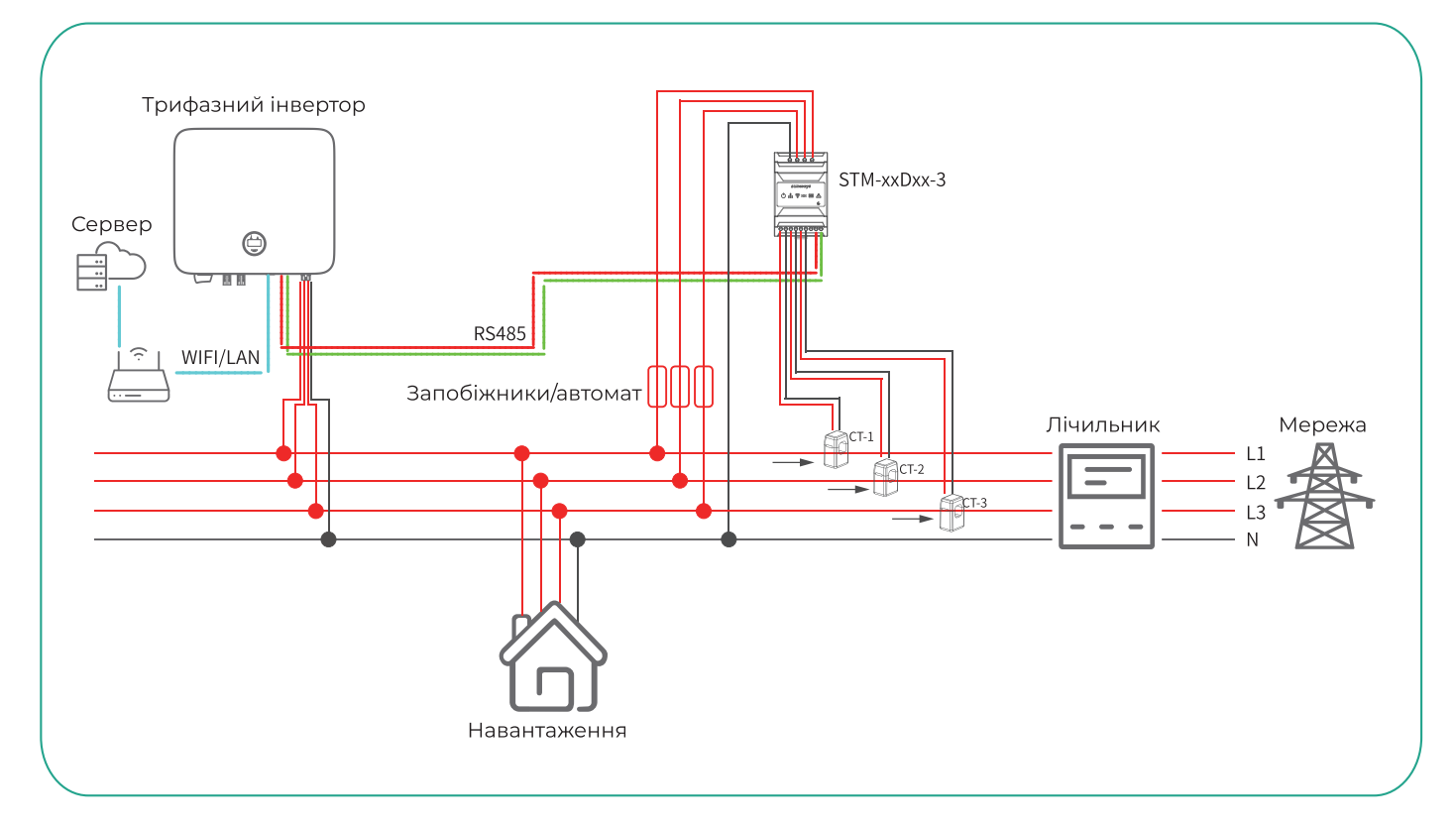

## **f**stromherz

Згідно з різними вимогами до конструкції, рекомендується додавати запобіжники або автоматичні вимикачі до вхідних клем напруги, щоб відповідати вимогам безпеки відповідних електричних норм.

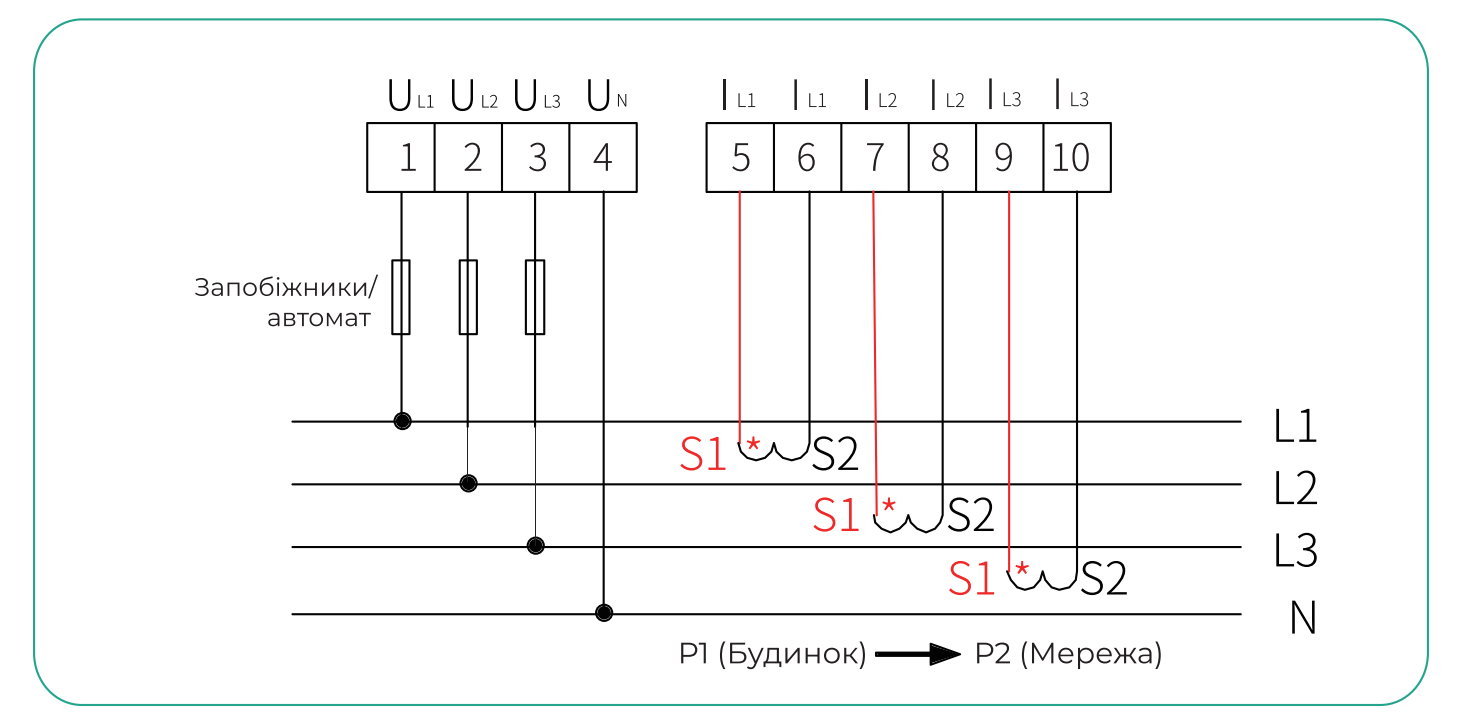

Схема підключення S-16D90-3 STM до трифазного мережевого інвертора (S-3-6K-M/S-4-25K(-P)) така:

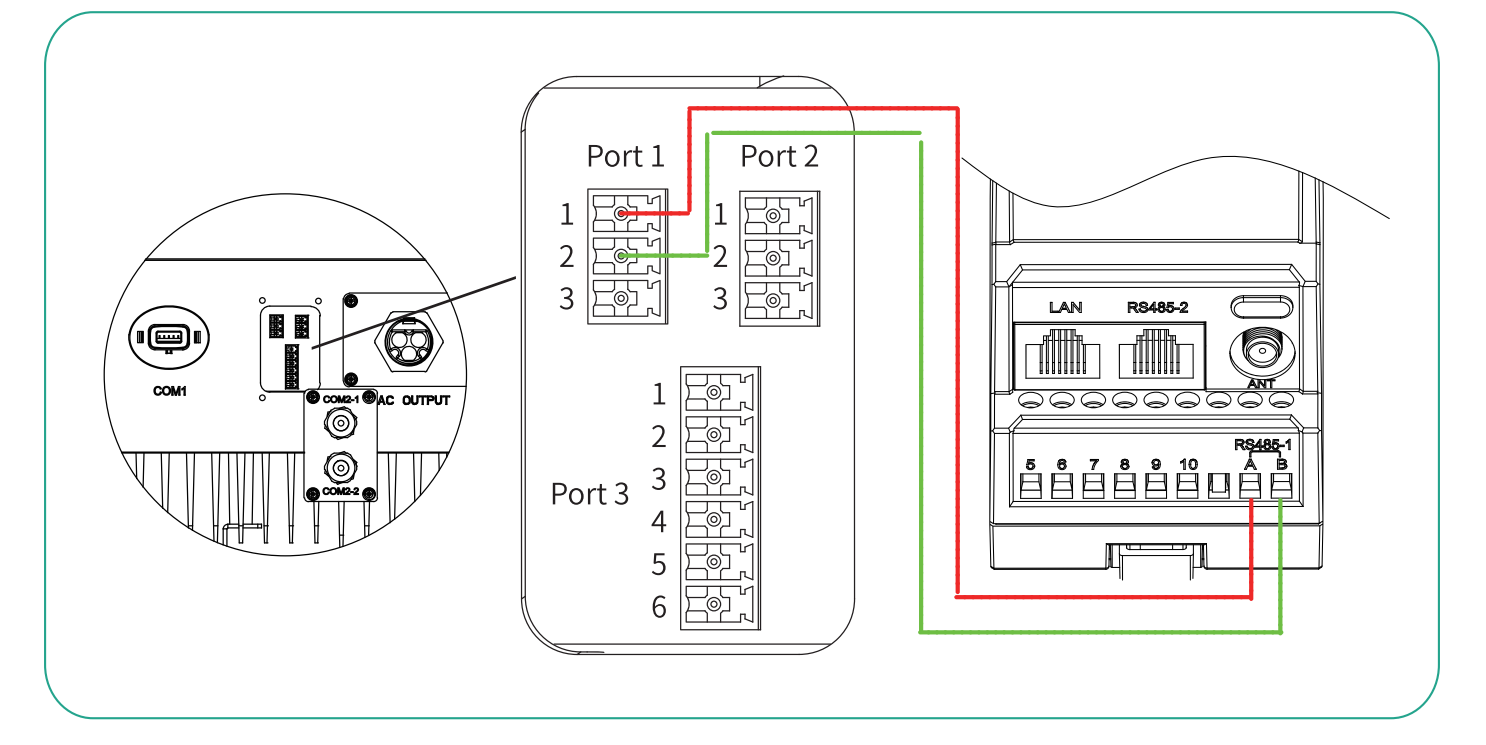

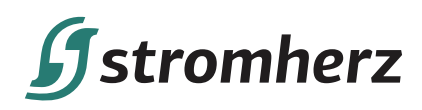

Схема підключення S-16D90-3 STM до трифазного мережевого інвертора (S-30-60K) така:

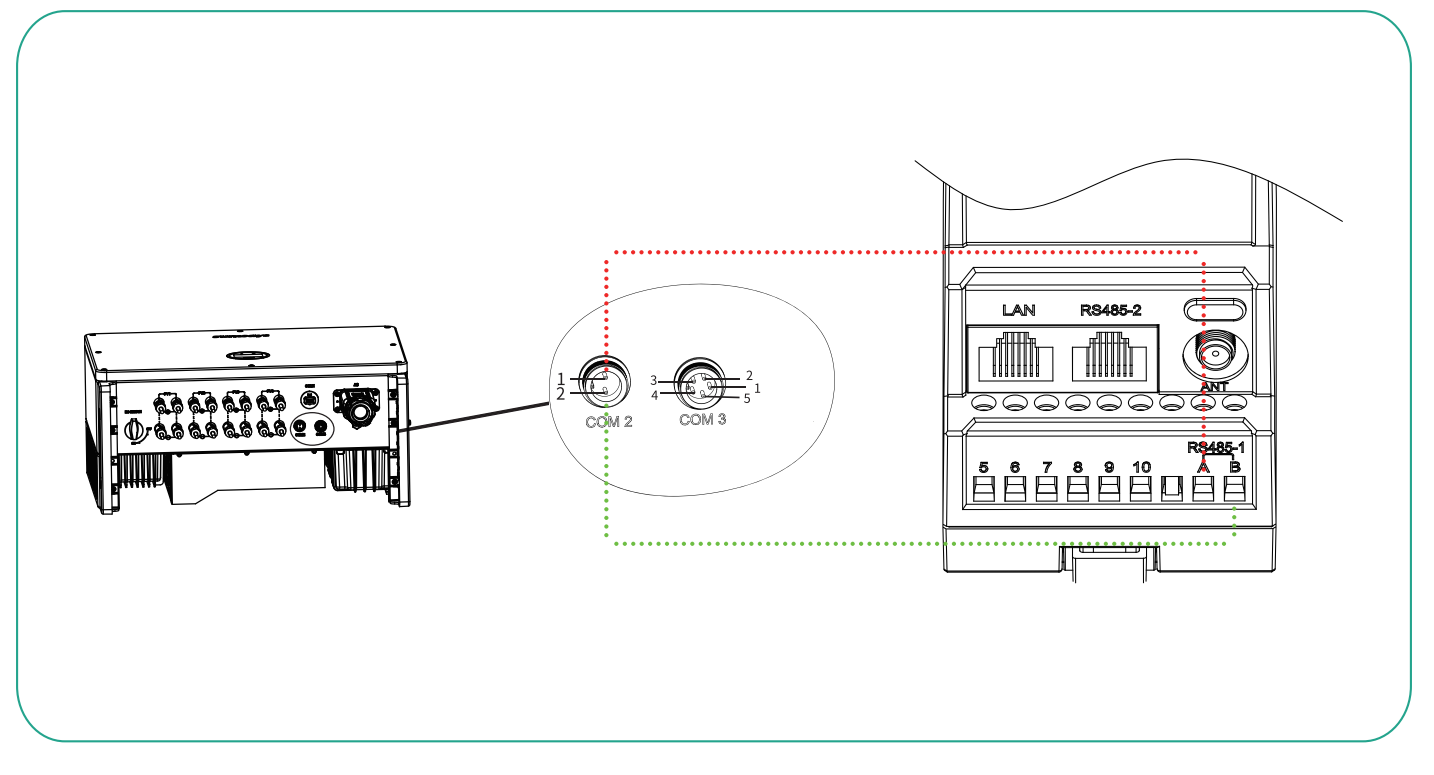

Схема підключення S-16D90-3 STM до трифазного мережевого інвертора (S-50- 60K(-P)/S-80-125K) така:

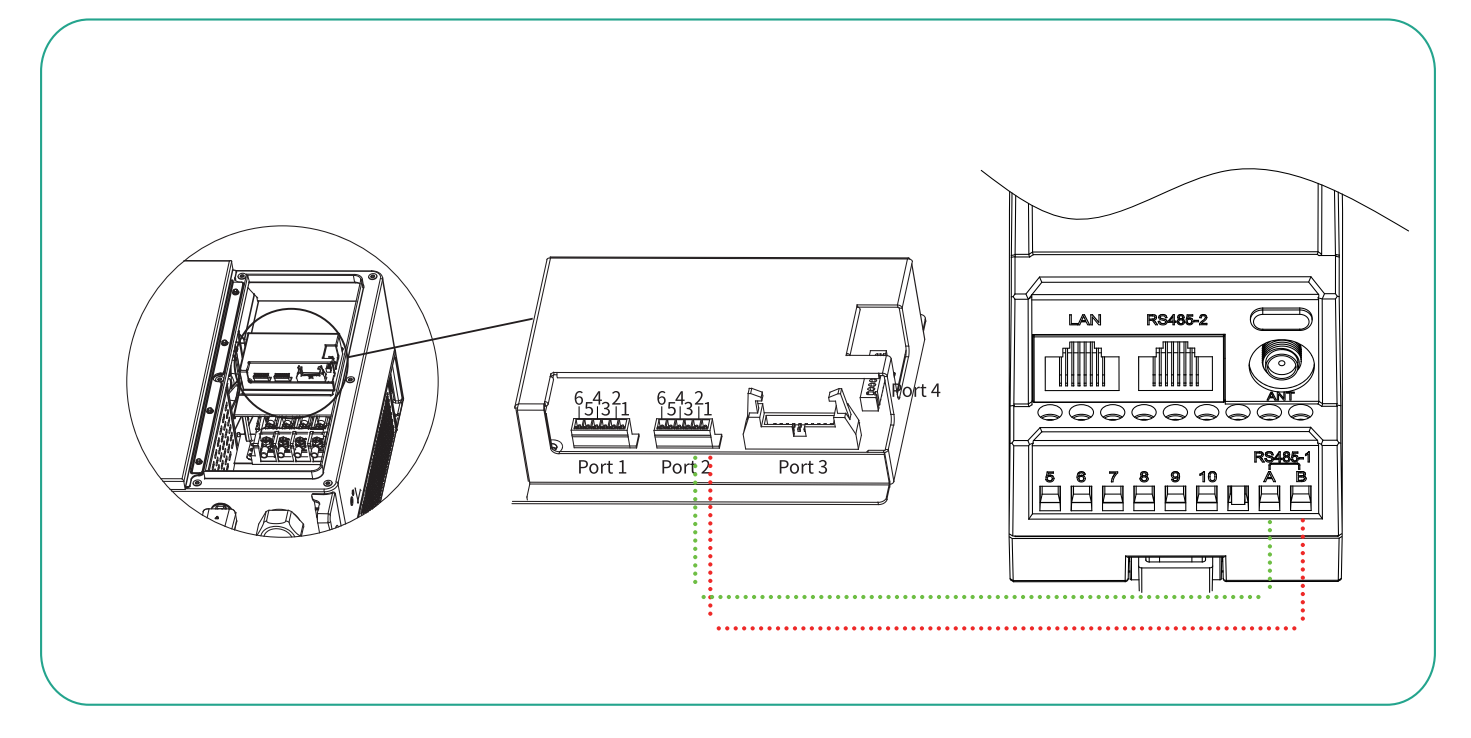

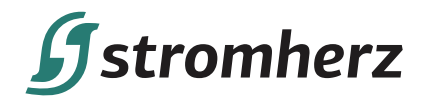

#### 8.2.2 Сценарій 3-1b S-16D90-3 (STM)

- (1) Опис: В системі «Дельта» доступні обмеження експорту.
- (2) Конфігурація системи: 1 х трифазний інвертор Stromherz, 1 х S-16D90-3 STM-xxDxx-3.
- (3) Відповідний режим мережі: Трифазна система, 3L, 208/220/240 В (L-L).

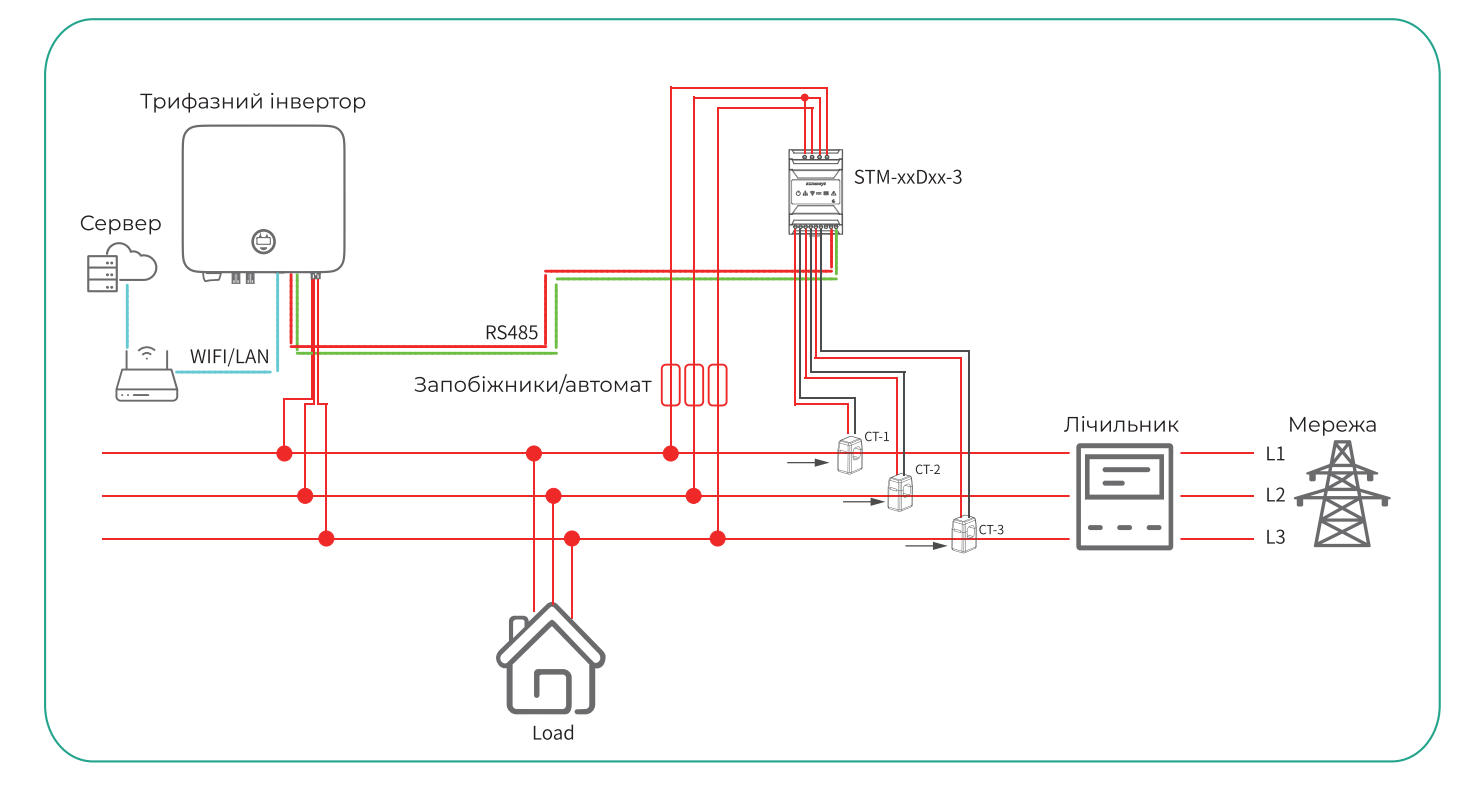

Згідно з різними вимогами до конструкції, рекомендується додавати запобіжники або автоматичні вимикачі до вхідних клем напруги, щоб відповідати вимогам безпеки відповідних електричних норм.

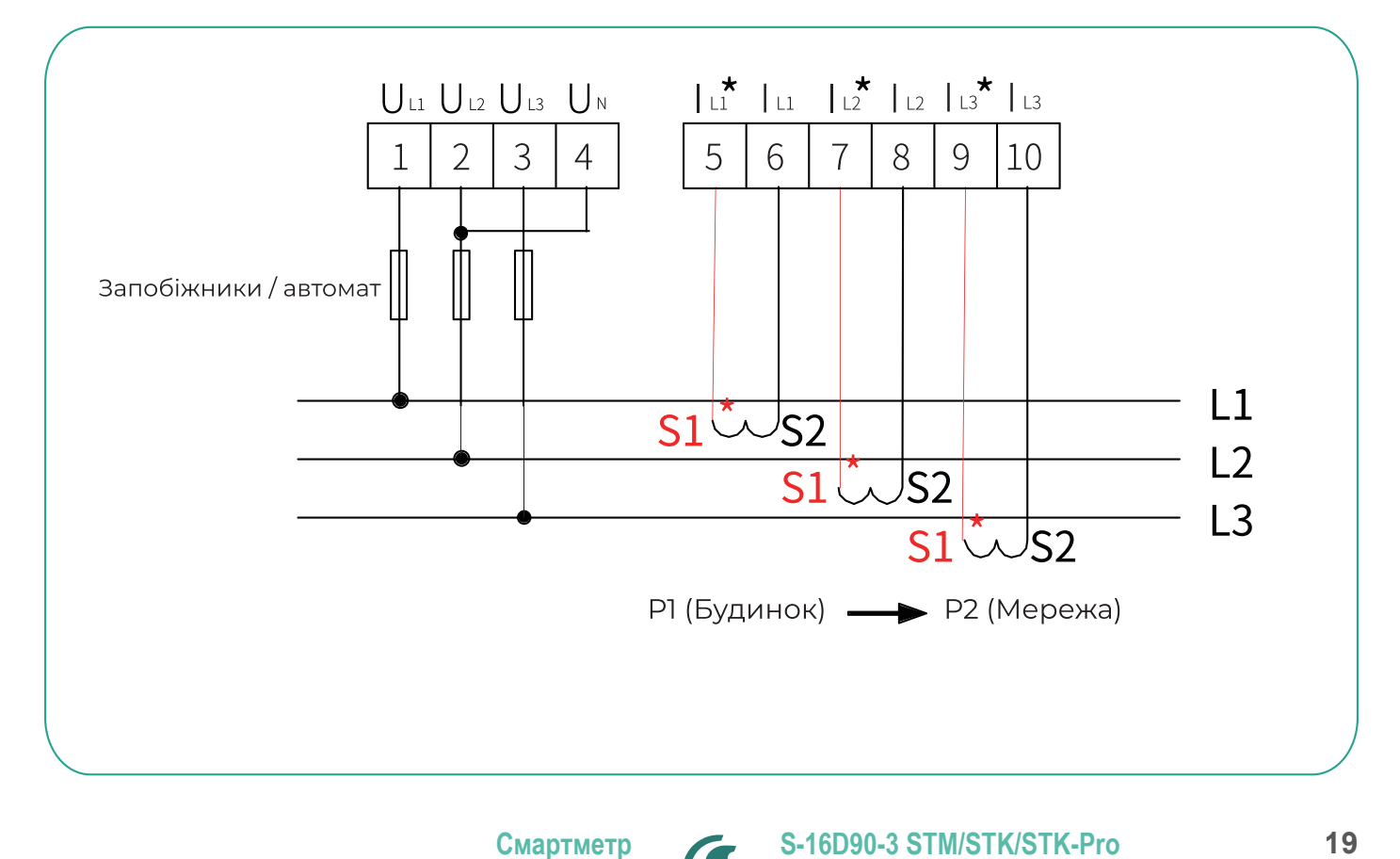

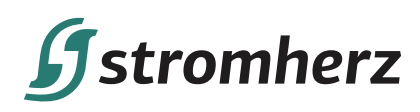

Схема підключення S-16D90-3 STM до трифазного мережевого інвертора (S-3-6K-M/S-4-25K(-P)) така:

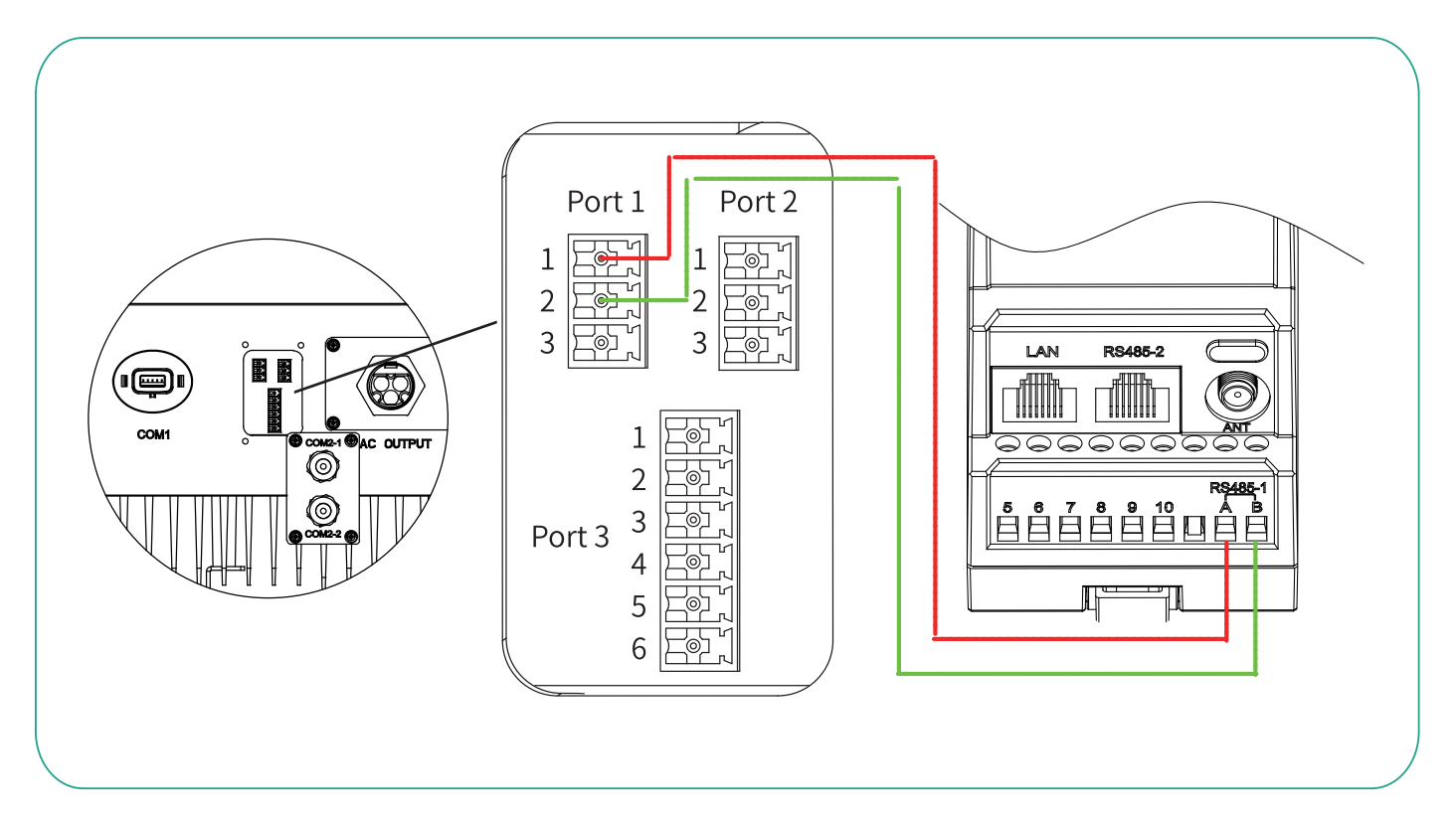

Схема підключення S-16D90-3 STM до трифазного мережевого інвертора (S-30-60K) така:

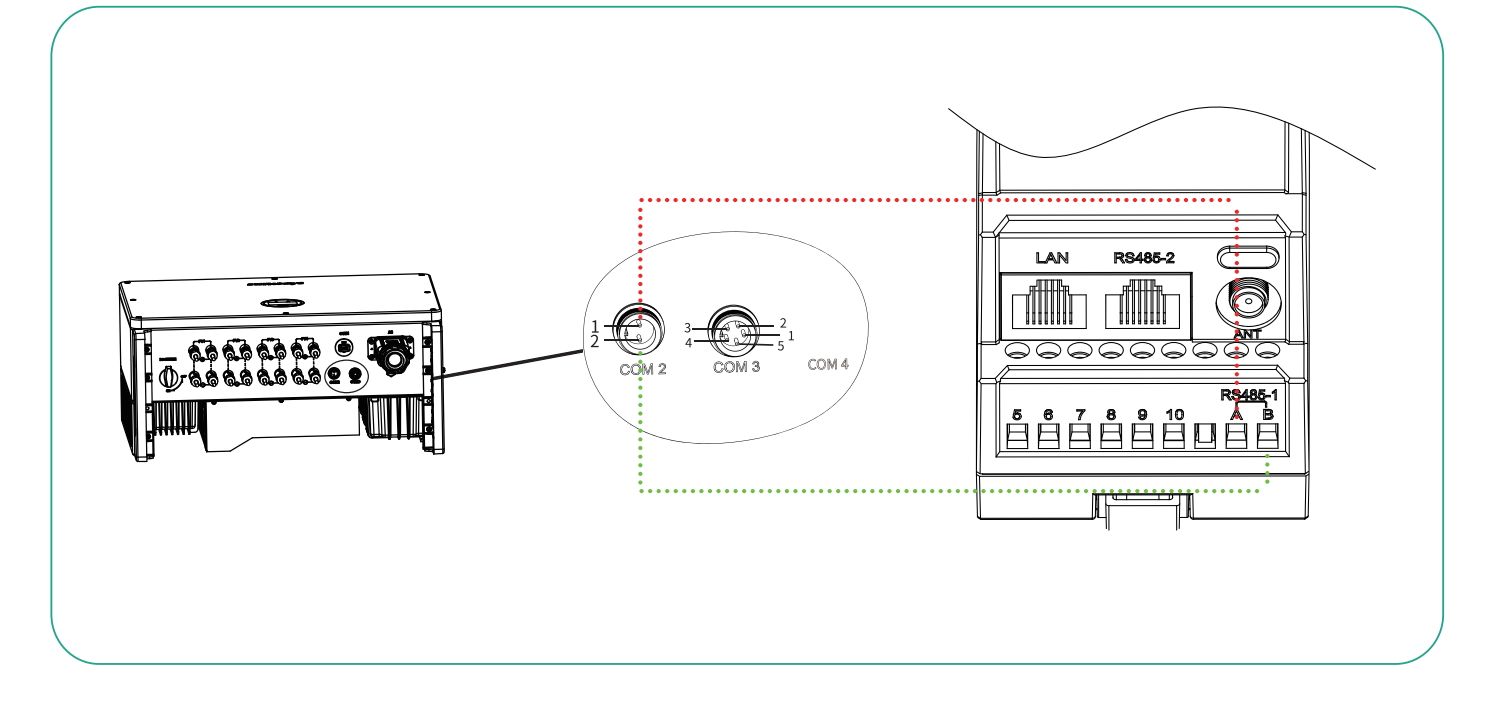

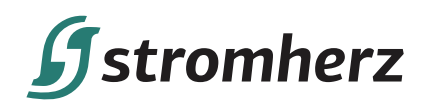

Схема підключення S-16D90-3 STM до трифазного мережевого інвертора (S-50- 60K(-P)/S-80-125K) така:

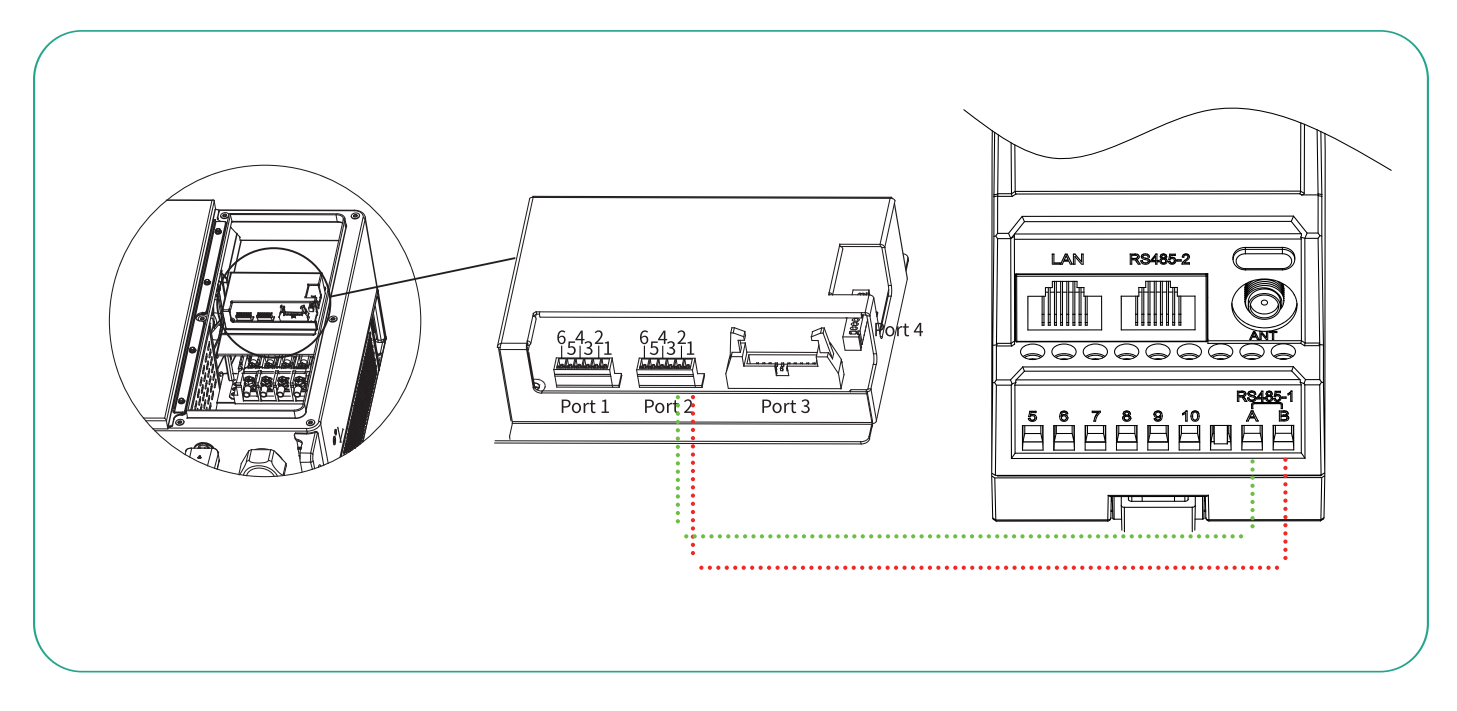

#### 8.2.3 Сценарій 3-2а (STK)

(1) Опис: В системі WYE доступне обмеження експорту та цілодобовий моніторинг споживання енергії.

- (2) Конфігурація системи: 1 х трифазний інвертор Stromherz, 1 х STK-xxDxx-3.
- (3) Відповідний режим мережі: Трифазна система, 3L+N, 208/220/240 В (L-L), 380/400/415 В (L-L).

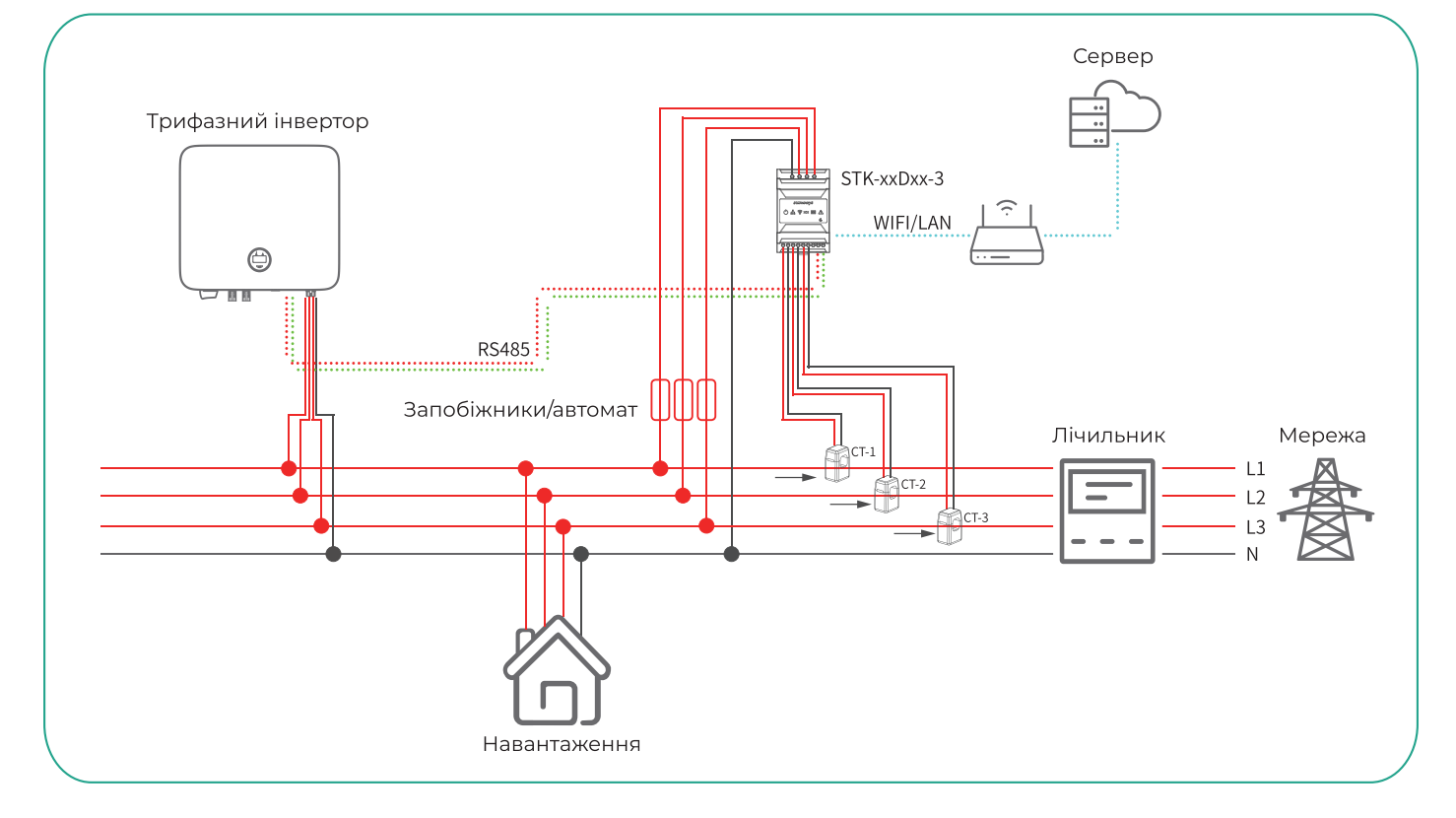

Згідно з різними вимогами до конструкції, рекомендується додавати запобіжники або автоматичні вимикачі до вхідних клем напруги, щоб відповідати вимогам безпеки відповідних електричних норм.

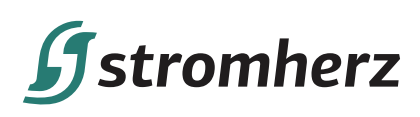

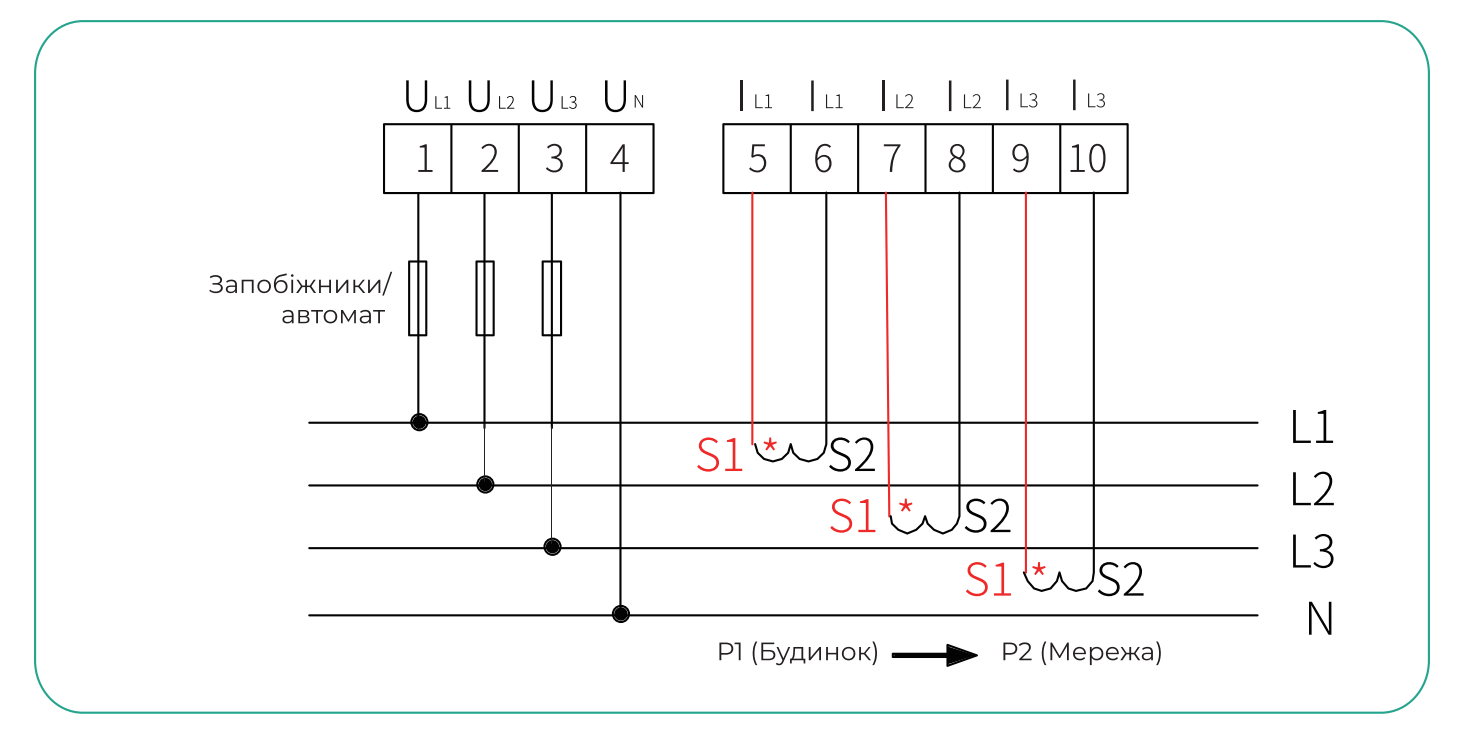

Схема підключення STK до трифазного мережевого інвертора (S-3-6K-M/S-4-25K(-P)) така:

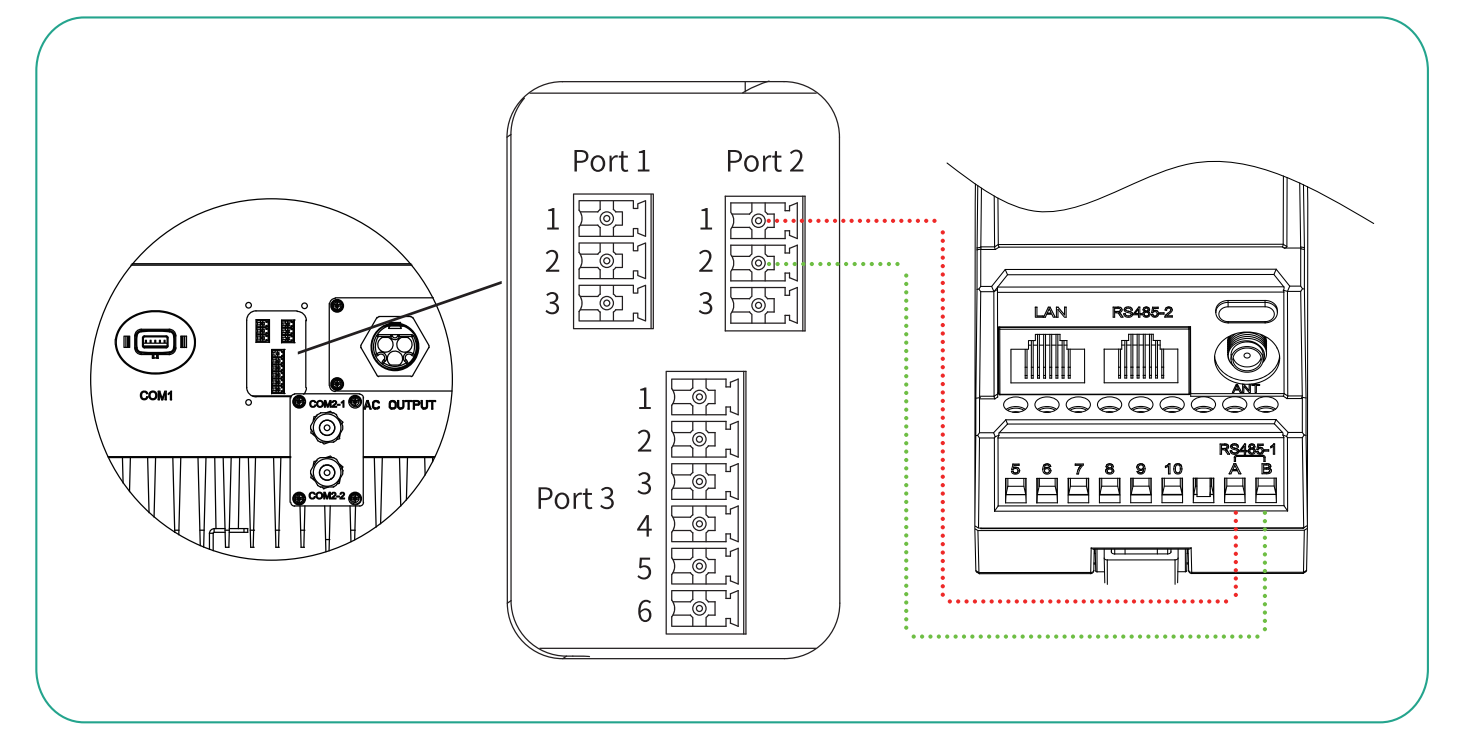

Схема підключення STK до трифазного мережевого інвертора (S-30-60K) така:

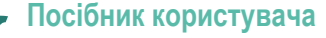

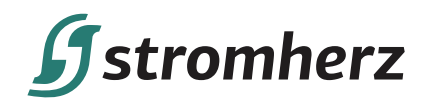

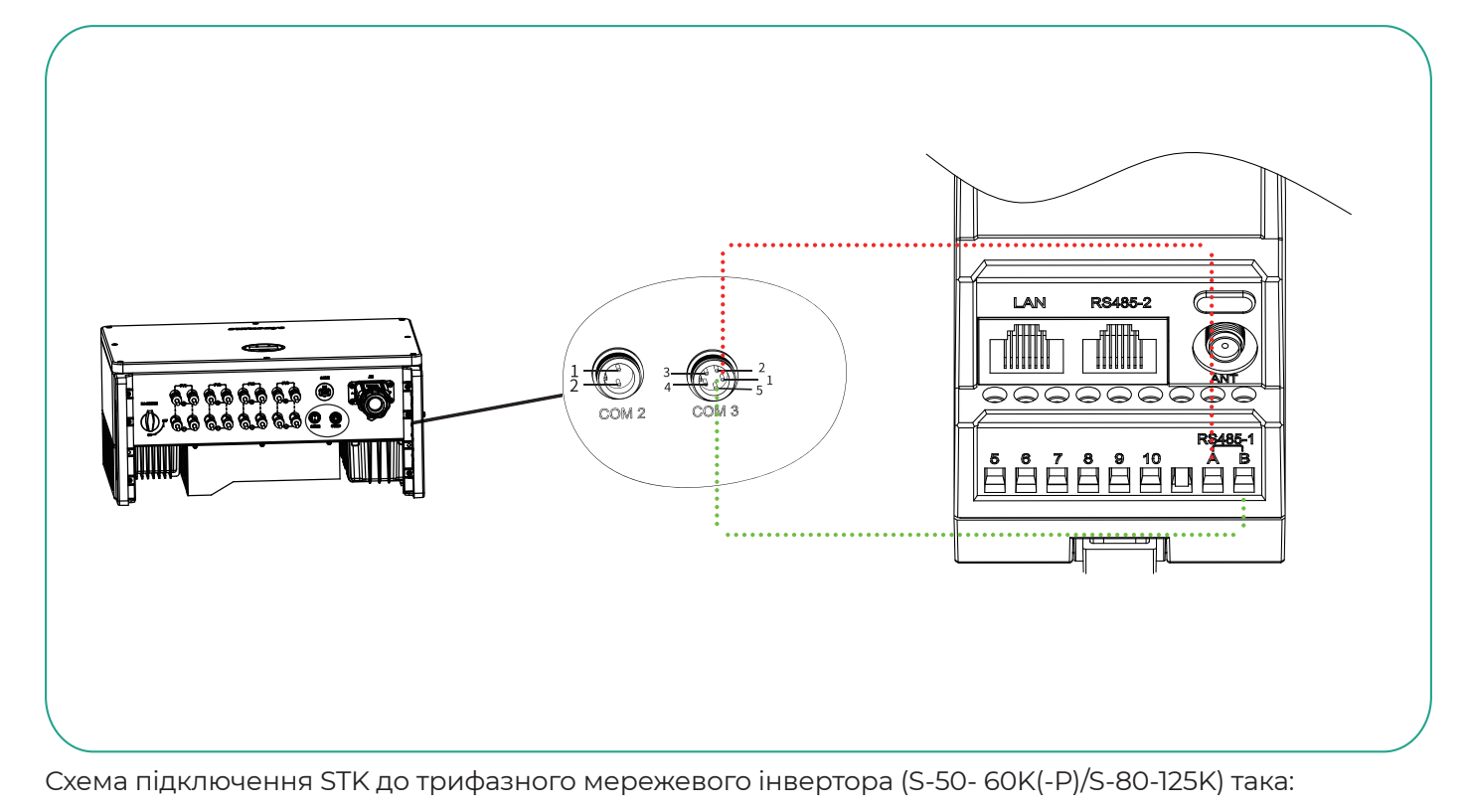

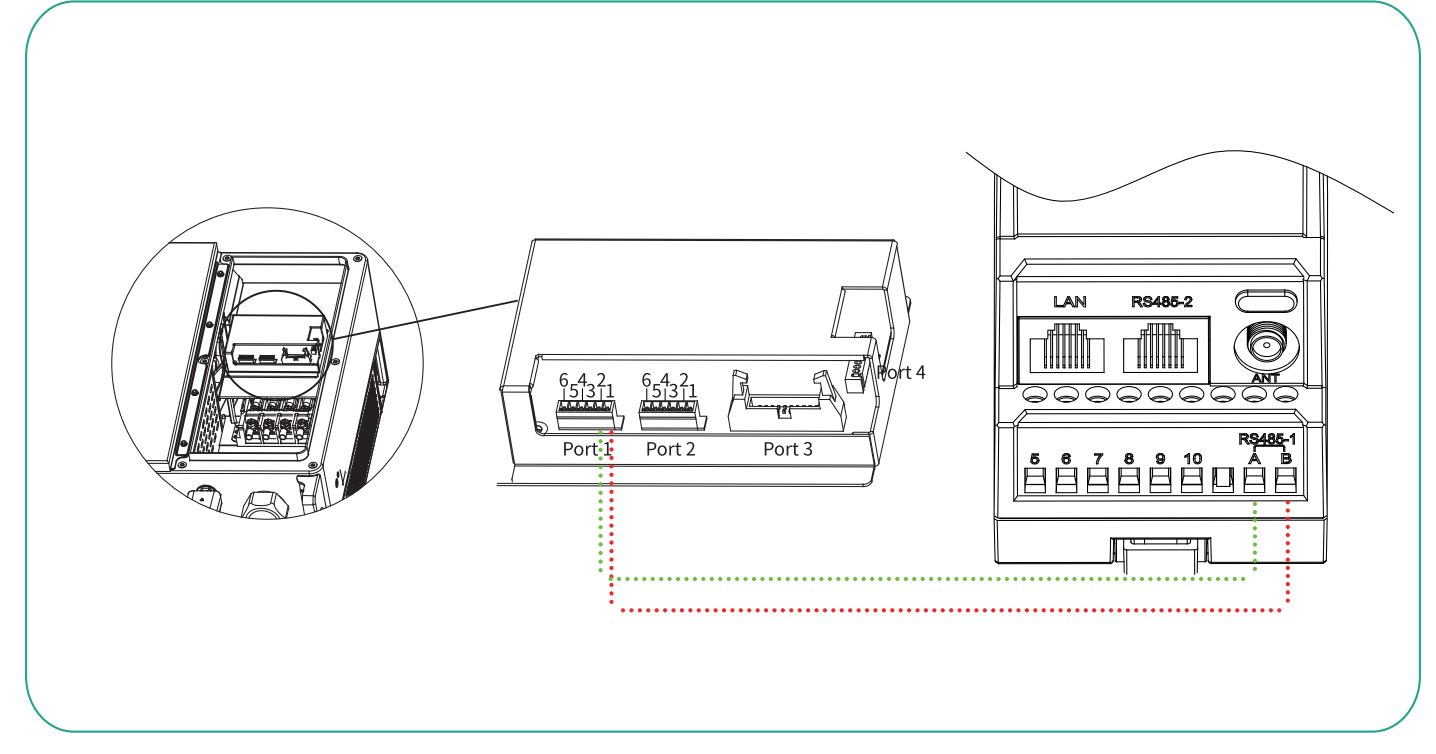

#### 8.2.4 Сценарій 3-2b (STK)

(1) Опис: В системі «Дельта» доступні обмеження експорту та цілодобовий моніторинг споживання енергії.

- (2) Конфігурація системи: 1 х трифазний інвертор Stromherz, 1 х STK-xxDxx-3.
- (3) Відповідний режим мережі: Трифазна система, 3L, 208/220/240 В (L-L).

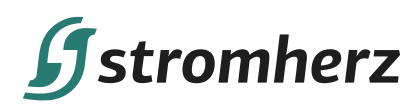

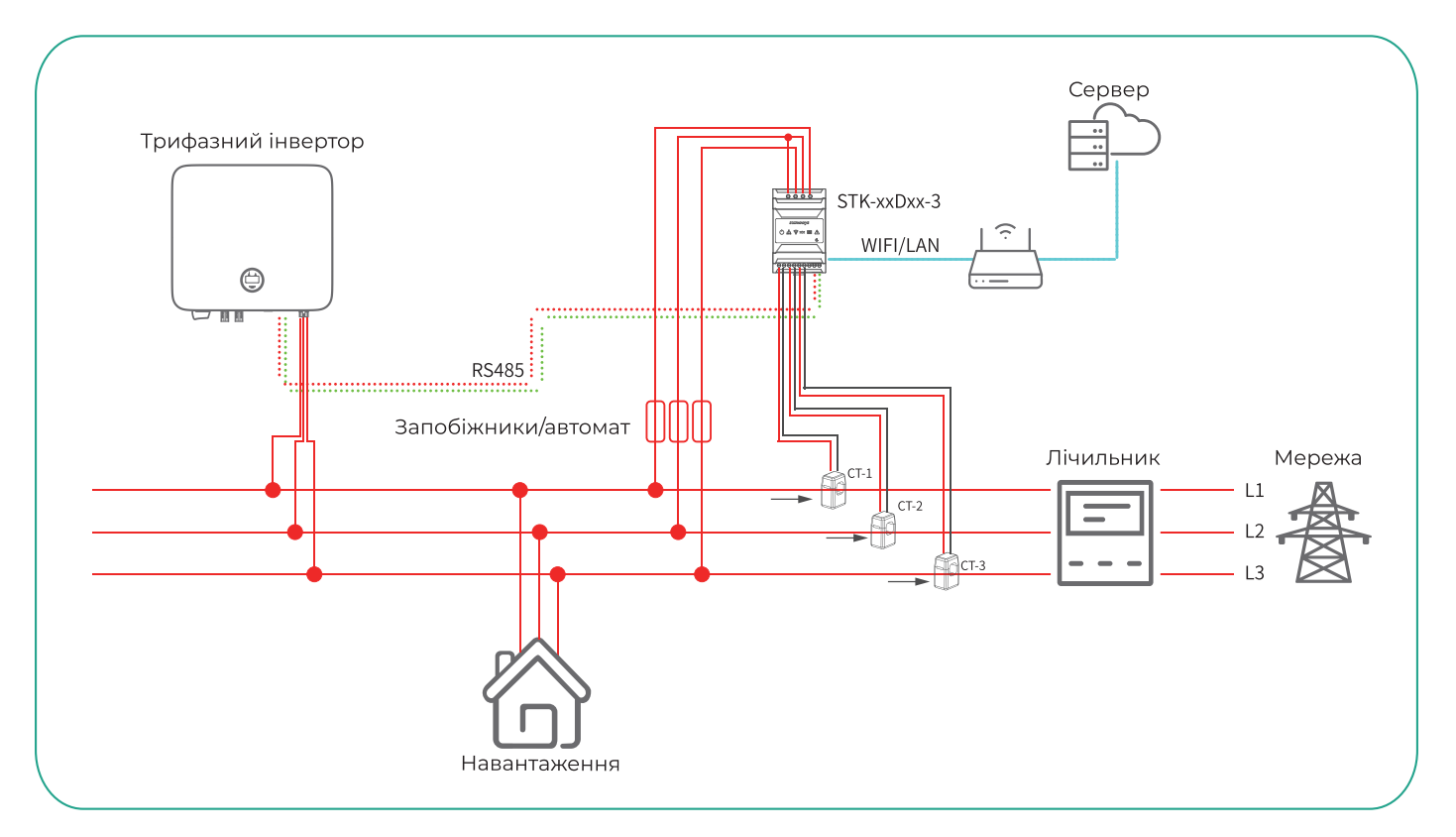

Згідно з різними вимогами до конструкції, рекомендується додавати запобіжники або автоматичні вимикачі до вхідних клем напруги, щоб відповідати вимогам безпеки відповідних електричних норм.

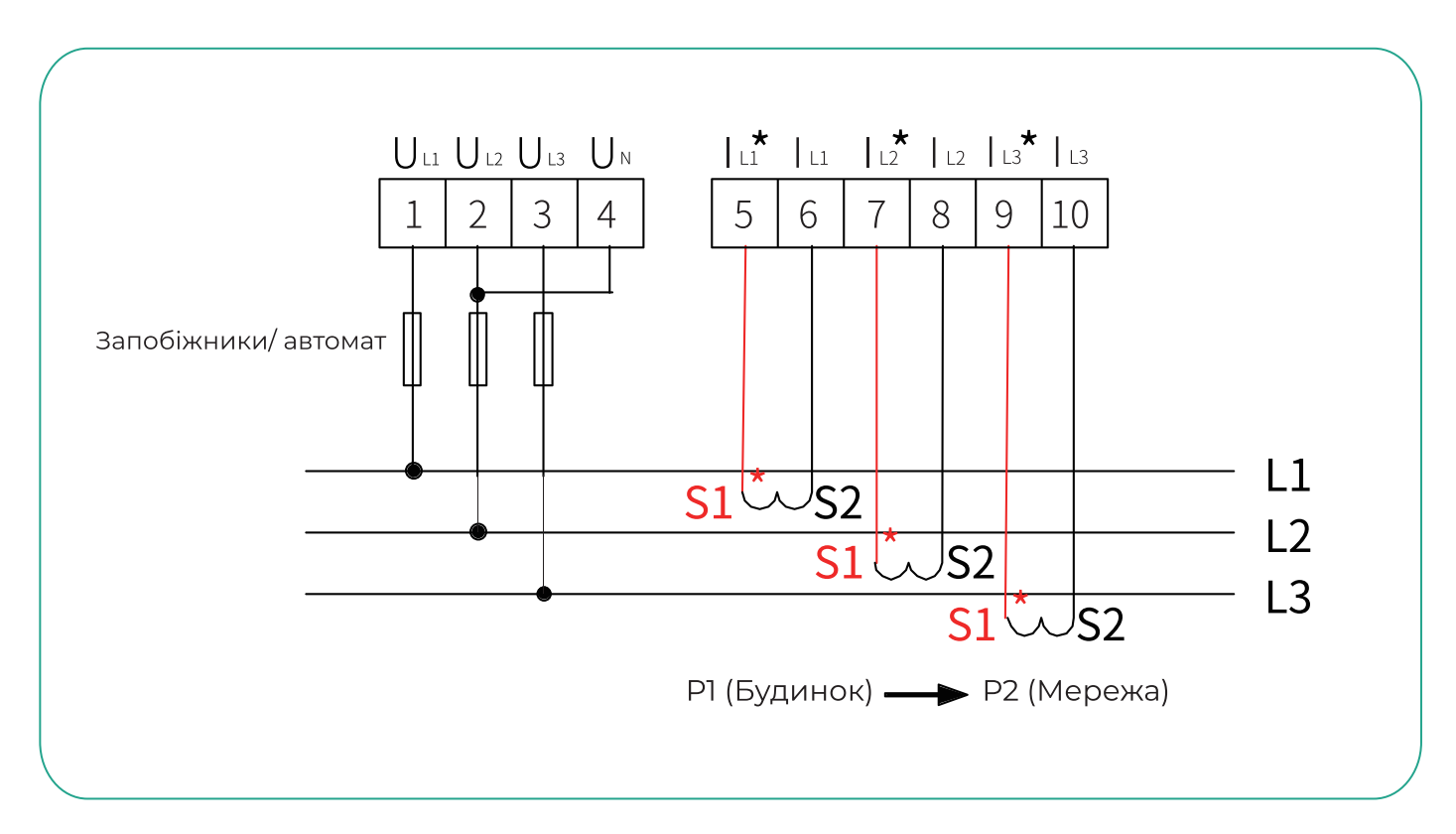

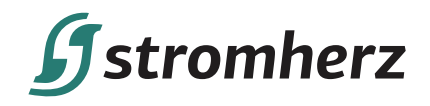

Схема підключення STK до трифазного мережевого інвертора (S-3-6K-M/S-4-25K(-P)) така:

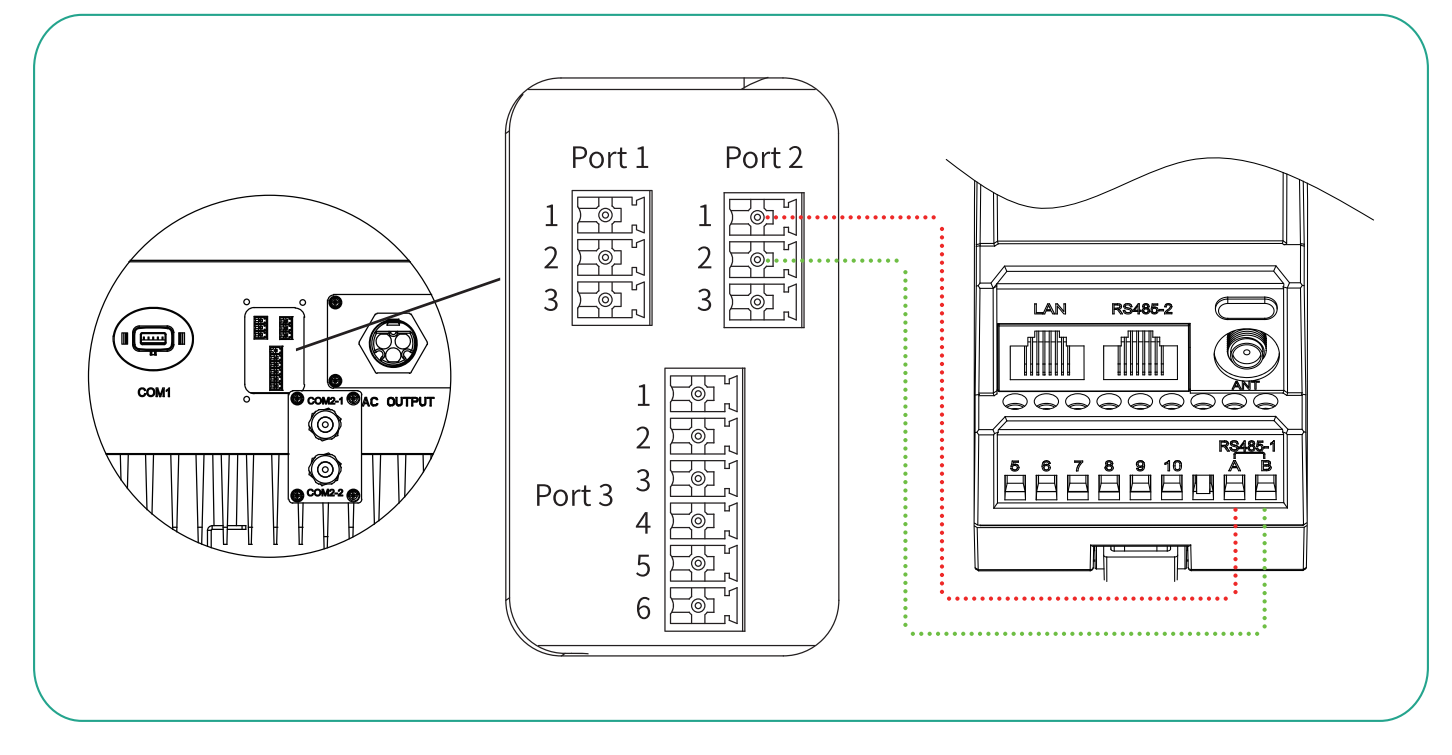

Схема підключення STK до трифазного мережевого інвертора (S-30-60K) така:

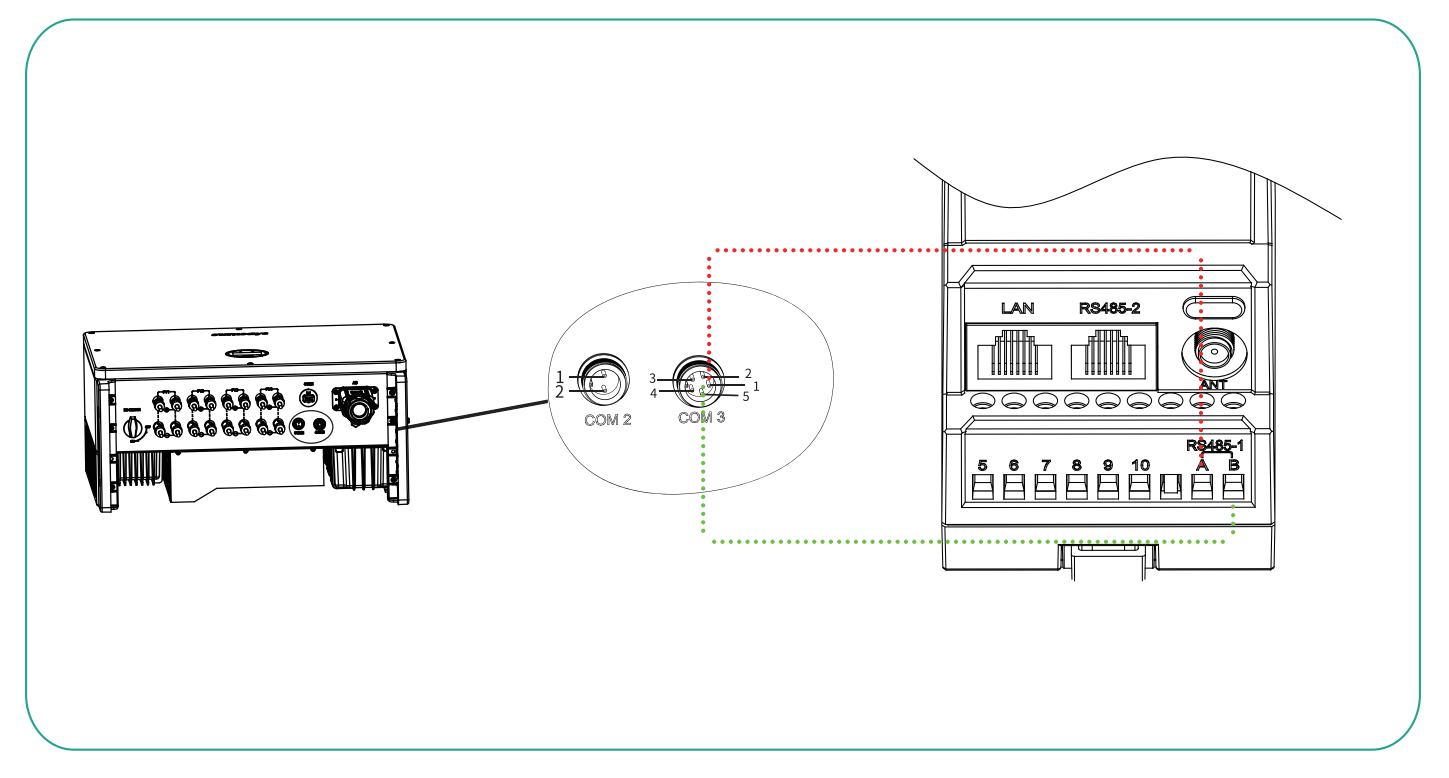

S-16D90-3 STM/STK/STK-Pro

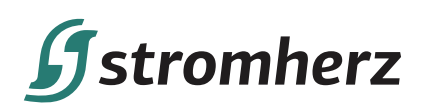

Схема підключення STK до трифазного мережевого інвертора (S-50-60K(-P)/S-80-125K) така:

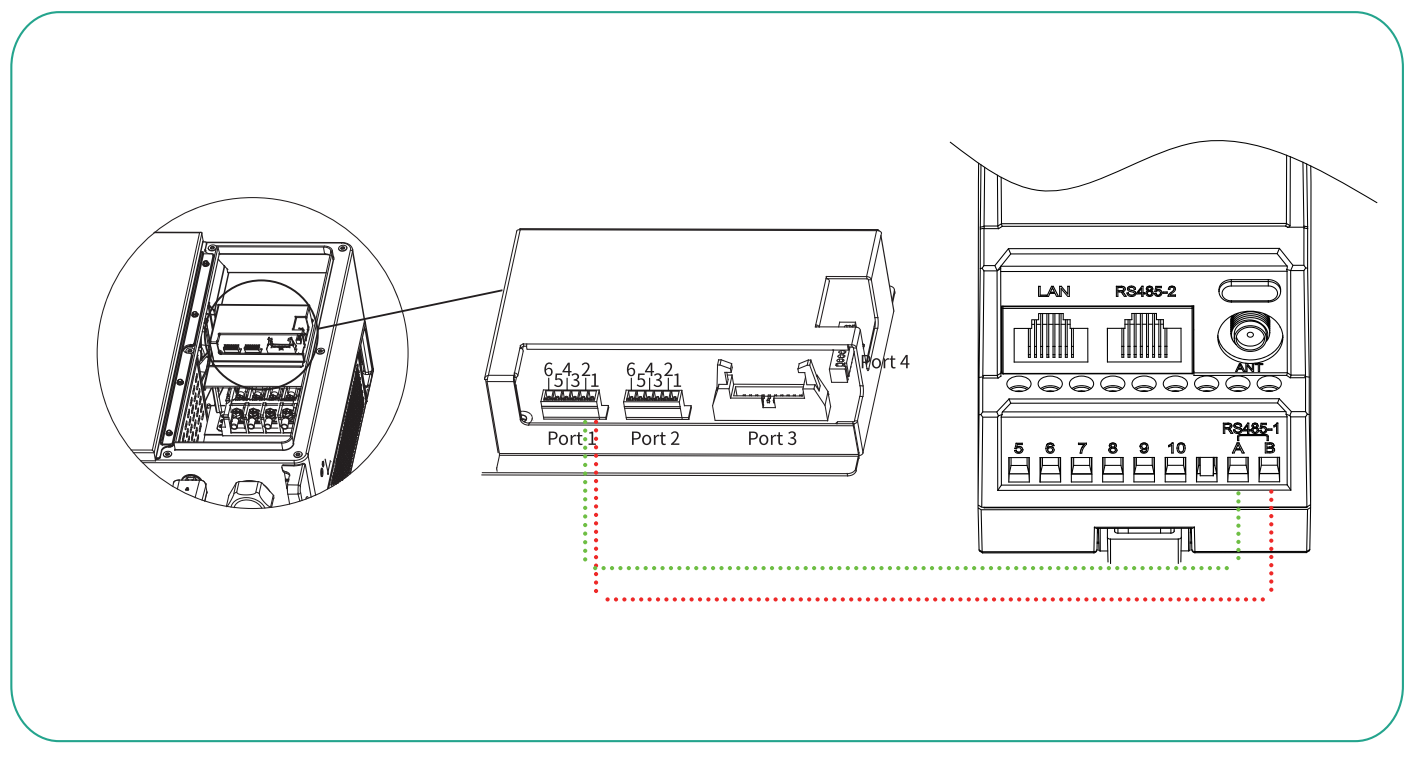

## Налаштування S-16D90-3 STM/STK/STK-Pro

## 9. Налаштування S-16D90-3 STM

#### 9.1 Налаштування обмеження експорту

(1) Увімкніть функцію «Обмеження експорту» коротким або довгим натисканням кнопки на дисплеї інвертора.

(2) Встановіть відсоток потужності, який дозволено подавати в мережу. Коли встановлено значення XXX%, це означає, що максимально дозволена потужність подачі в мережу становить XXX% від номінальної вихідної потужності інвертора. Якщо необхідний нульовий експорт, встановіть відсоток на 0%.

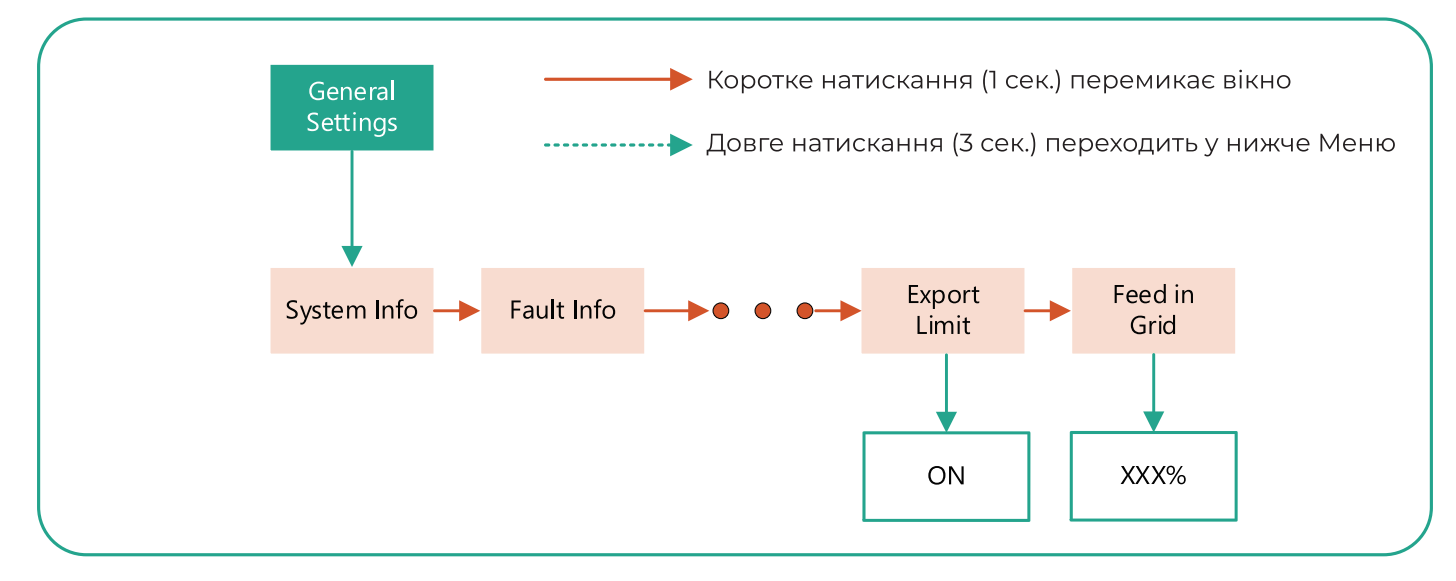

#### Загальний вигляд інтерфейсу налаштування

Посібник користувача

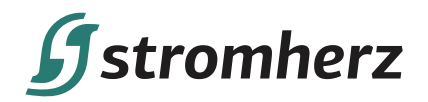

General settings System info Fault info Export limit Feed in grid Advanced settings Загальні налаштування Системна інформація Інформація про несправність Обмеження експорту Подача в мережу Розширенні налаштування

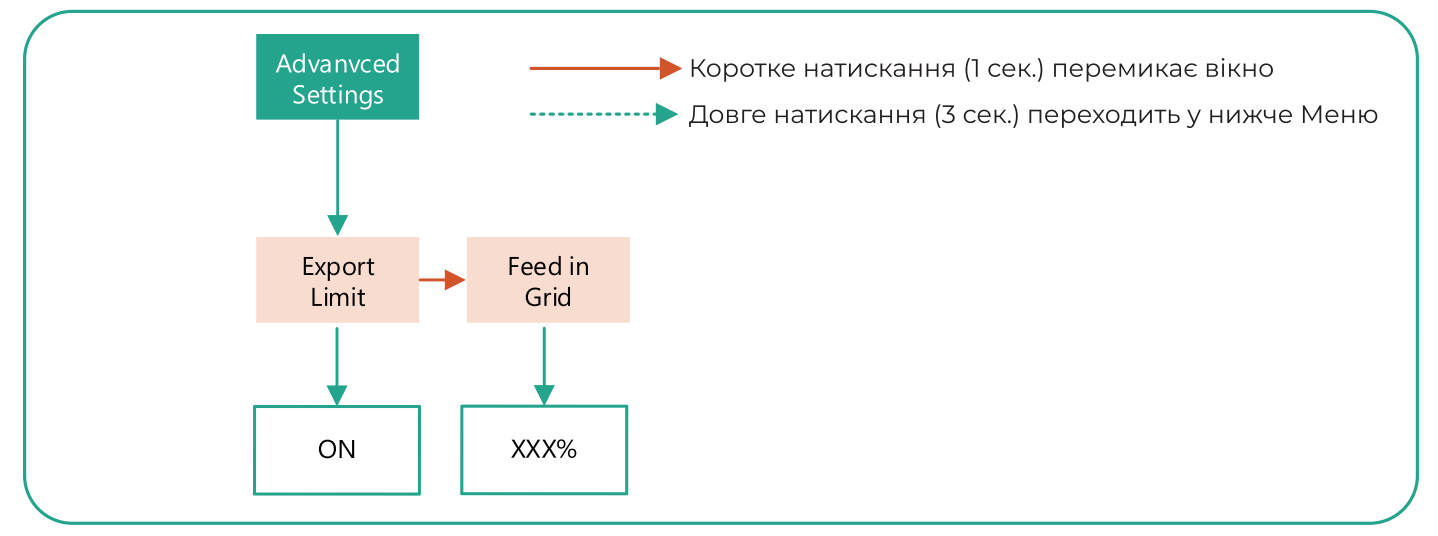

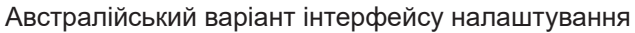

Коефіцієнт ТС буде попередньо встановлено в S-16D90-3 STM/STK/STK-Pro перед доставкою, не потрібно встановлювати на інверторі.

#### 9.2 ДОДАТИ пристрій до системи моніторингу

(1) Увімкніть інвертор і S-16D90-3 STM.

(2) Відповідно до інструкцій з експлуатації додатку для моніторингу, створіть фотоелектричну установку та прив'яжіть до неї інвертор.

(3) Додаток (портал Stromherz) можна завантажити за допомогою QR-коду на обкладинці цього посібника.

Смартметр

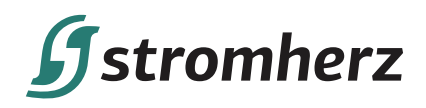

## 10. Налаштування STK

#### 10.1 Налаштування WiFi

| мережі.                                                                                                    |                                                                                                 | знаки) та клацніть                                                                            |                                                                                                   |
|----------------------------------------------------------------------------------------------------|-------------------------------------------------------------------------------------------------|-----------------------------------------------------------------------------------------------|---------------------------------------------------------------------------------------------------|
| 10 44.111 252<br>B/s                                                                                                    | ④ 1:19                                                                                          | 圖 5.山 奈 <sup>13,2</sup>                                                                       | <b>@ 10 % 1</b> 156                                                                               |
| $\leftarrow$ wlan                                                                                                    | ?                                                                                               | $\leftarrow$ wlan                                                                             |                                                                                                   |
| WLAN                                                                                                    |                                                                                                 | WLAN                                                                                          |                                                                                                   |
| Network acceleration                                                                                                    | On >                                                                                            | Network acceleration                                                                          | C                                                                                                 |
| lore settings                                                                                                    | >                                                                                               | More settings                                                                                 |                                                                                                   |
| AVAILABLE                                                                                                    |                                                                                                 | CONNECTED                                                                                     |                                                                                                   |
| tromherz_softap<br>Open (no Internet access)                                                                                               | লি                                                                                              | stromherz'005B<br>Connected (no Internet access                                               | 5)                                                                                                |
| romherz <b>3005B</b><br>Dpen (no Internet access)                                                                                          | (((•                                                                                            | AVAILABLE                                                                                     |                                                                                                   |
| <b>WiFi-AP00112017</b><br>Open                                                                                                    | ((:-                                                                                            | WiFi-AP00112017<br>Open (no Internet access)                                                  |                                                                                                   |
| Net-14r3                                                                                                    |                                                                                                 | softap                                                                                        |                                                                                                   |
| Відкрийте браузер т<br>:- 10.10.100.254                                                                                                    | та введіть 10.10<br>● 質 線 座) 1:19<br>× 60                                                       | 10.100.254, після чого відобразиться інформаційна ст<br>며 배에 유 값 좋<br>〇 10.10.100.254         | орінка.<br>Ф 🕱 🎕 📧                                                                                |
| 3 Відкрийте браузер т<br><sup>™</sup>                                                                                                    | та введіть 10.10<br>Ф 🛱 🕸 🕮 1:19<br>Х Go                                                        | 10.100.254, після чого відобразиться інформаційна ст<br>■ ª₄II क ½ क<br>Х ① 10.10.100.254     | орінка.<br>Ф 🛱 🕸 📧                                                                                |
| 3 Відкрийте браузер т<br>ш <sup>4</sup> .ш क <sup>1,6</sup> / <sub>К/а</sub><br>← 10.10.100.254                                            | га введіть 10.1(<br>④ 徽 稳 壓) 1:19<br>× 60                                                       | 10.100.254, після чого відобразиться інформаційна ст                                          | орінка.<br>♥≌¥≇<br>©<br>&€@Л\                                                                     |
| 3 Відкрийте браузер т<br><sup>™</sup> и¶ 🖓 16/кв<br>← 10.10.100.254                                                                        | та введіть 10.10<br>• Ж 🕸 🖭 1:19<br>- Х Go                                                      | 10.100.254, після чого відобразиться інформаційна ст                                          | орінка.<br>● ≌ № ₪<br>இ ि (С) П (С)<br>  Scan                                                     |
| Відкрийте браузерт<br>ш <sup>и</sup> .щ क <sup>16</sup> .<br>10.10.100.254                                                                 | та введіть 10.10<br>• 📽 क्षे 🗐 1:19<br>× 60                                                     | 10.100.254, після чого відобразиться інформаційна ст                                          | орінка.<br>● ≌ ₩<br>Stan ta<br>  Scan                                                             |
| 3 Відкрийте браузер т<br>@ ".네 죽 1/6<br>← 10.10.100.254                                                                                    | rа введіть 10.10<br>• ¥ % (1:19<br>× 60<br>©                                                    | 10.100.254, після чого відобразиться інформаційна ст                                          | орінка.<br>• • • • • • • • •                                                                      |
| <ul> <li>3 Відкрийте браузер т</li> <li>■ ***** ******************************</li></ul>                                                   | та введіть 10.10<br>• ¥ ¥ E 1:19<br>× 60<br>С<br>•<br>•<br>•<br>•<br>•<br>•<br>•<br>•<br>•<br>• | 10.100.254, після чого відобразиться інформаційна ст                                          | орінка.<br>• • • • • • • • • • • • • • • • • • •                                                  |
| <ul> <li>3 Відкрийте браузер т</li> <li> ● * * 10.10.100.254 </li> <li> В </li> <li> 1 2 3 4 5 6 7 </li> <li> ( , , , , , ( )) </li> </ul> | та введіть 10.10<br>• • • • • • • • • • • • • • • • • • •                                       | 10.100.254, після чого відобразиться інформаційна ст<br>・ ・・・・・・・・・・・・・・・・・・・・・・・・・・・・・・・・・・・ | орінка.<br>Ф 12 20 П<br>С<br>С<br>С<br>С<br>С<br>С<br>С<br>С<br>С<br>С<br>С<br>С<br>С             |
| Відкрийте браузерт<br>■ "                                                                                                    | а введіть 10.10<br>• ¥ ¥ E 1:19<br>× 60<br>• • • • • • • • • • • • • • • • • • •                | 10.100.254, після чого відобразиться інформаційна ст                                          | орінка.<br>Ф 12 % П<br>С<br>С<br>С<br>С<br>С<br>С<br>С<br>С<br>С<br>С<br>С<br>С<br>С              |
| 3 Відкрийте браузер т<br>ш "                                                                                                    | а введіть 10.10<br>• ¥ ¥ E 1:19<br>× 60<br>•<br>•<br>•<br>•<br>•<br>•<br>•<br>•<br>•<br>•       | 10.100.254, після чого відобразиться інформаційна ст                                          | орінка.<br>Ф 18 % П<br>S (t a) m (<br>S can<br>V<br>target AP is th<br>pens the web<br>N<br>Wi-Fi |

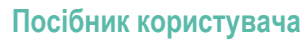

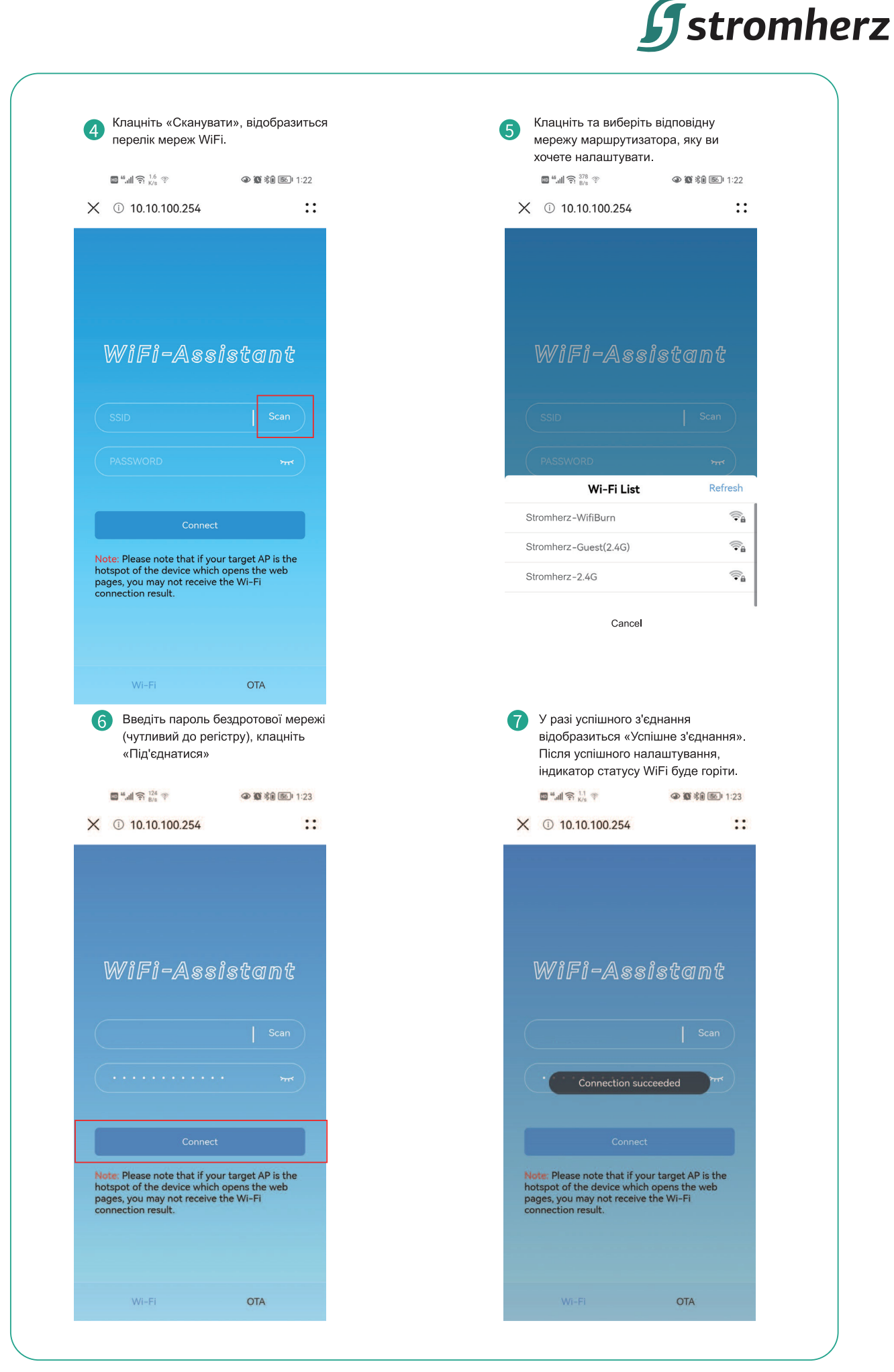

Смартметр

S-16D90-3 STM/STK/STK-Pro

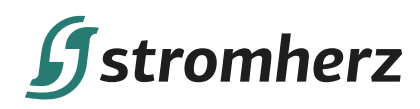

#### 10.2 Налаштування LAN

(1) Увімкніть функцію «Обмеження експорту» коротким або довгим натисканням кнопки на дисплеї інвертора.

(2) Встановіть відсоток потужності, який дозволено подавати в мережу. Коли встановлено значення XXX%, це означає, що максимально дозволена потужність подачі в мережу становить XXX% від номінальної вихідної потужності інвертора. Якщо необхідний нульовий експорт, встановіть відсоток на 0%.

#### 10.3 Налаштування адреси Modbus інвертора

Встановіть адресу Modbus на 1 коротким або довгим натисканням кнопки на дисплеї інвертора.

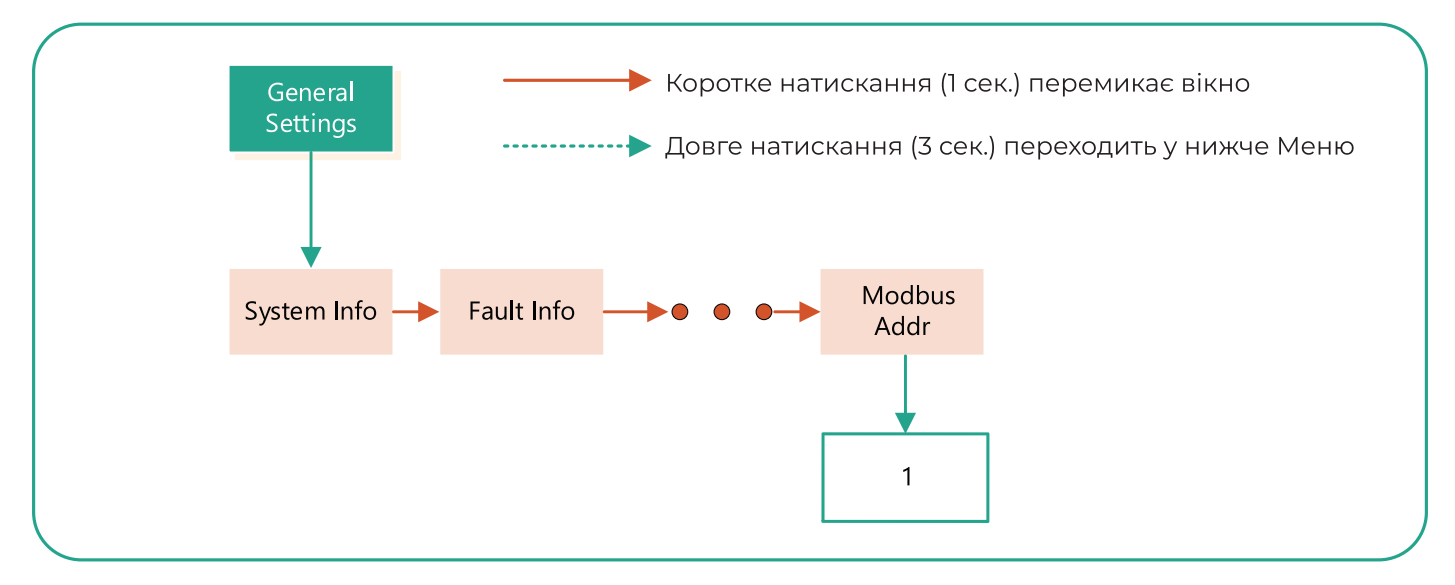

General settings System info Fault info Modbus Addr Загальні налаштування Системна інформація Інформація про несправність Адреса Modbus

#### 10.4 Налаштування обмеження експорту

(1) Увімкніть функцію «Обмеження експорту» коротким або довгим натисканням кнопки на дисплеї інвертора.

(2) Встановіть відсоток потужності, який дозволено подавати в мережу. Коли встановлено значення XXX%, це означає, що максимально дозволена потужність подачі в мережу становить XXX% від номінальної вихідної потужності інвертора. Якщо необхідний нульовий експорт, встановіть відсоток на 0%.

## **f**stromherz

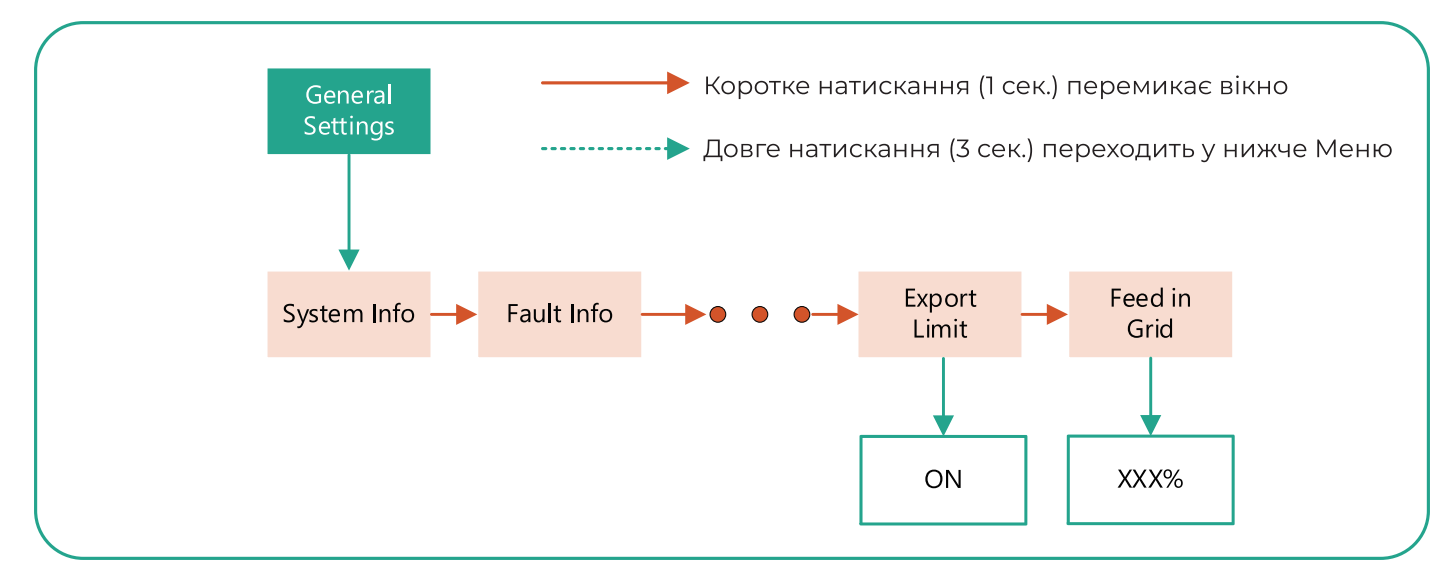

Загальний вигляд інтерфейсу налаштування

| General settings  | Загальні налаштування       |
|-------------------|-----------------------------|
| System info       | Системна інформація         |
| Fault info        | Інформація про несправність |
| Export limit      | Обмеження експорту          |
| Feed in grid      | Подача в мережу             |
| Advanced settings | Розширенні налаштування     |
| •                 | •                           |

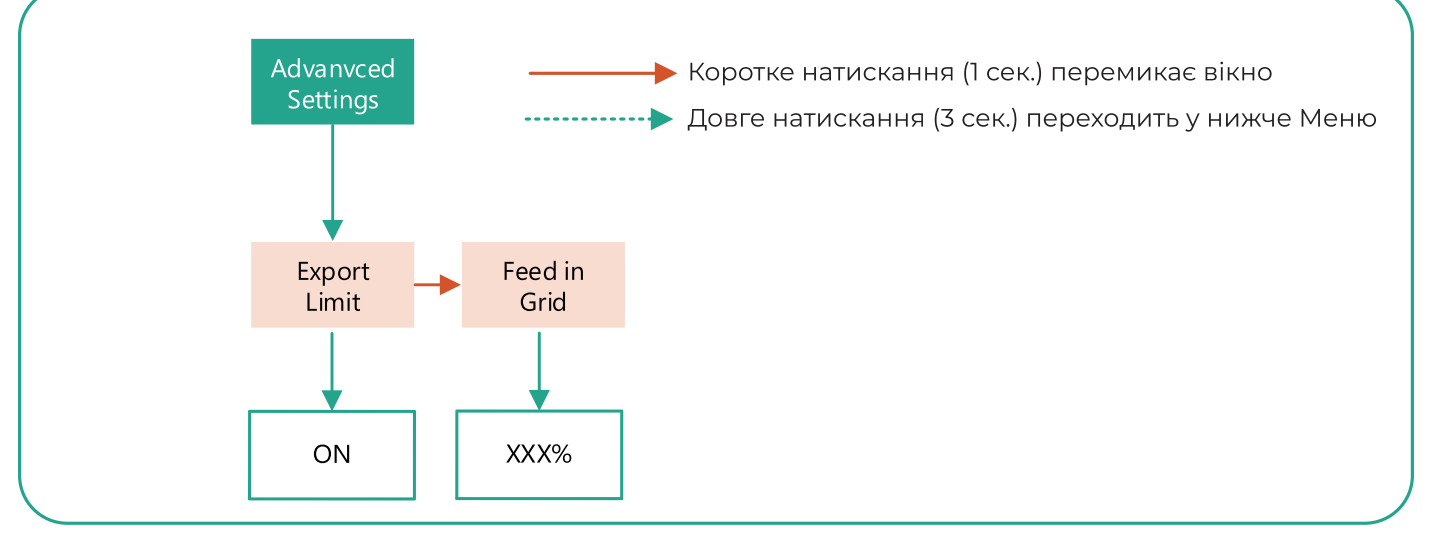

Австралійський варіант інтерфейсу налаштування

Коефіцієнт ТС буде попередньо встановлено в S-16D90-3 STM/STK/STK-Pro перед доставкою, не потрібно встановлювати на інверторі.

#### 10.5 ДОДАТИ пристрій до системи моніторингу

(1) Увімкніть інвертор і STK.

(2) Відповідно до інструкцій з експлуатації додатку для моніторингу, створіть фотоелектричну установку

та прив'яжіть до неї інвертор.

(3) Додаток (портал Stromherz) можна завантажити за допомогою QR-коду на обкладинці цього посібника.

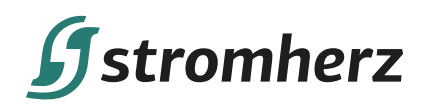

### 11. Налаштування STK-Pro

#### 11.1 Налаштування WiFi

Аналогічно налаштуванню STK – дивіться 2.1 «Налаштування WiFi».

#### 11.2 Налаштування LAN

Підтримується лише режим DHCP. Коли DHCP увімкнено на маршрутизаторі, не потрібно налаштовувати параметр LAN і його можна використовувати безпосередньо.

#### 11.3 Налаштування адреси Modbus інвертора

Встановіть adpecy Modbus інвертора, який під'єднується до STK-P на 1-10 коротким або довгим натисканням кнопки на дисплеї інвертора.

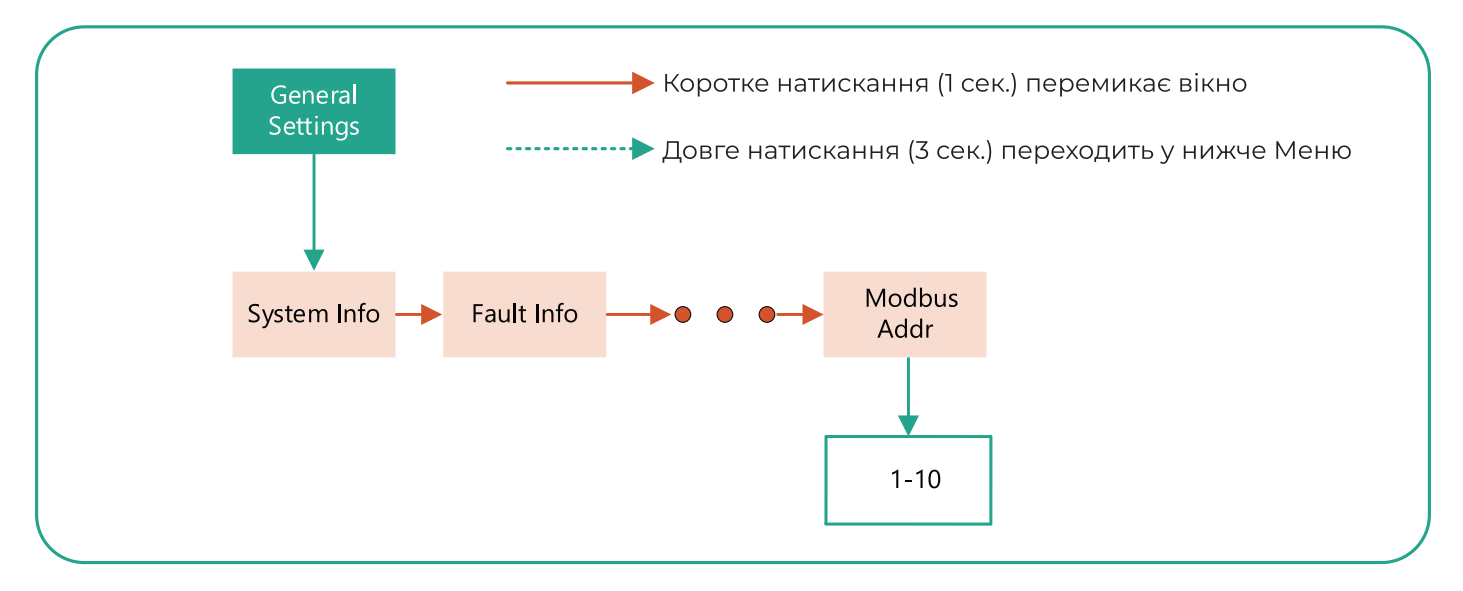

General settings System info Fault info Modbus Addr Загальні налаштування Системна інформація Інформація про несправність Адреса Modbus

#### 11.4 Налаштування обмеження експорту та інші налаштування

Більше налаштувань при безпосередньому під'єднанні STK до додатку. Дотримуйтесь інструкцій з експлуатації додатку або зв'яжіться з Stromherz.

#### 11.5 ДОДАТИ пристрій до системи моніторингу

(1) Увімкніть інвертор і STK-Pro.

(2) Відповідно до інструкцій з експлуатації додатку для моніторингу, створіть фотоелектричну установку та прив'яжіть до неї інвертор.

(3) Додаток (портал Stromherz) можна завантажити за допомогою QR-коду на обкладинці цього посібника.

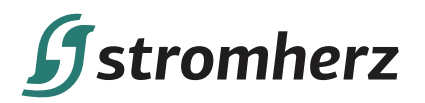

## **ДЛЯ НОТАТОК**

Смартметр

S-16D90-3 STM/STK/STK-Pro

# Never stop to charge

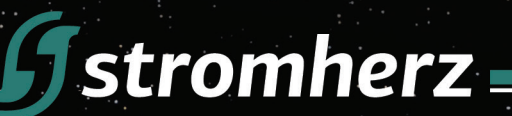

## STROMHERZ SERVICE GLOBAL CONTACT

Adress; Nordex Holding LP, 272 Bath Street, Glasgow, Scotland, G2 4JR, Nordex info@stromherz.at www.stromherz.at +44 20.7692 8949